K O N F T E L . C O M

## Installation & Administration of Konftel 800

ENGLISH

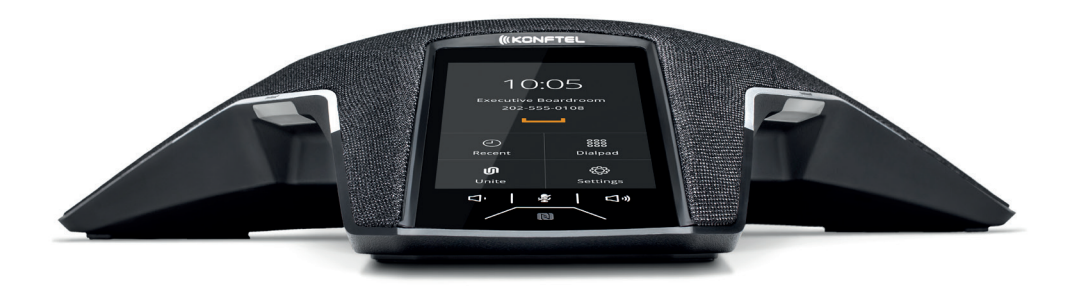

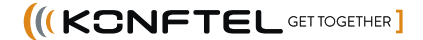

CE

Konftel AB hereby declares that this conference phone is in conformity with all the essential requirements and other relevant provisions of Directive 1999/5/EC.

Please visit **www.konftel.com** to view the complete declaration of conformity.

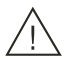

#### Warning!

Do not expose the Konftel 800 to water or moisture.

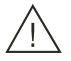

### Warning!

Do not open the casing of the Konftel 800.

## Table of contents

| OmniSound <sup>®</sup> – superior audio qualit | y 2      |
|------------------------------------------------|----------|
| Introduction                                   | 5        |
| Purpose                                        | 5        |
| Overview                                       | 6        |
| Phone overview                                 | 6        |
| Safety guidelines                              | 6        |
| Physical lavout                                | 8        |
| Connection layout                              | 9        |
| Dimensions                                     | 10       |
| Icons                                          | 10       |
| Prerequisites                                  | 14       |
| Server configuration checklist                 | 15       |
| Power supply connectivity                      | 16       |
| Connection to other devices                    | 16       |
| Specifications                                 | 17       |
| Initial sotup and configuration                | 10       |
| Configuration of Konftol 800                   | 10       |
| Setting the password for Konftel 800           | 10       |
| Setting up a DHCP server                       | 20       |
| Connecting to a network with DHCP              | 20       |
| Viewing the IP address                         | 20       |
| Setting a static IP address                    | 20       |
| Logging in to Konftel 800                      | 21       |
| Logging out from Konftel 800                   | 22       |
| Registering an account on the phone            | 22       |
| Registering an account through the web         |          |
| interface                                      | 23       |
| Sottings configuration and                     |          |
| management                                     | 24       |
| Configuration of Konftol 800                   | 24       |
| Configuration of the basic settings            | 24<br>24 |
| Configuration of the basic settings on the     | 24       |
| nhone                                          | 24       |
| Configuring the settings by using the          |          |
| web interface                                  | 25       |
| Basic settings                                 | 25       |
| Configuration of the network settings          | 29       |
| Configuring the network settings on the        |          |
| phone                                          | 29       |
| Configuring the Network settings               |          |
| through the web interface                      | 29       |
|                                                |          |

| Network settings                                          | 30             |
|-----------------------------------------------------------|----------------|
| Configuration of the media settings                       | 36             |
| Configuring the media settings on the                     |                |
| phone                                                     | 36             |
| Configuring the media settings through                    |                |
| the web interface                                         | 37             |
| Media settings                                            | 37             |
| Configuration of the SIP settings                         | 39             |
| Configuring the SIP settings on the phone                 | 39             |
| Configuring the SIP settings through the<br>web interface | 39             |
| SIP settings                                              | 40             |
| Certificates application                                  | 47             |
| Downloading the root certificate                          | 48             |
| Creating the server certificate                           | 48             |
| Installing the certificate                                | 48             |
| Exporting the private key                                 | 49             |
| Converting the certificates to PEM format                 | 50             |
|                                                           |                |
| Features and accessories                                  | 51             |
| Konftel Unite                                             | 51             |
| Pairing and connecting devices                            | 51             |
| Disconnecting devices                                     | 52             |
| Deleting pairing                                          | 53             |
| Configuring the Konftel Unite settings                    | 53             |
| Expansion of the phone coverage                           | 55             |
| Arranging a daisy chain                                   | 56             |
| Defining the mode of the phone                            | 57             |
| Disabling the daisy chain mode                            | 57             |
| Maintenance                                               | 59             |
| Provisioning on Konftel 800.                              | 59             |
| Upgrading firmware by using the                           |                |
| downloaded file                                           | 59             |
| Use of a configuration file                               | 59             |
| Device management                                         | 72             |
| Web interface settings                                    | 79             |
| Device status view.                                       | 80             |
| Device status                                             | 80             |
| System logs                                               | 81             |
| Network loas                                              | ~ '            |
| ·····                                                     | 82             |
| Licenses                                                  | 82<br>83       |
| Licenses                                                  | 82<br>83<br>84 |

Index

85

## INTRODUCTION

## PURPOSE

This document provides checklists and procedures for installing, configuring, and administering Konftel 800. It is intended primarily for implementation engineers and administrators.

## PHONE OVERVIEW

Konftel 800 is a SIP conference phone that you can use to make calls and hold conferences with a great audio quality. It provides an improved user experience and ensures an easier connection to audio conference bridges. The phone is based on a multi-connectivity platform to leverage the "Bring your own device" approach.

The features of the conference phone include a simple-to-use 4.3 inch graphical LCD with a backlight and volume up/down and mute buttons. Two more mute key buttons are located along the perimeter of the device. You can attach additional expansion microphones or cascade three Konftel 800 devices in a daisy chain to expand the audio distribution and pickup in the room.

## SAFETY GUIDELINES

Ensure that you are familiar with the following safety guidelines before installing, configuring, and administering Konftel 800.

- ① This conference phone is not designed for making emergency telephone calls when the power fails. Make alternative arrangements for access to emergency services.
- Read, understand, and follow all the instructions.
- Do not place this phone on an unstable cart, stand, or table. Konftel 800 may fall, causing serious damage to the device.
- Do not drop, knock, or shake the phone. Rough handling can break internal circuit boards.
- Ensure that the power cord or plug is not damaged.
- Do not overload wall outlets and extension cords as this can result in the risk of fire or electric shock.
- Avoid wetting the device to prevent fire or electrical shock hazard.
- Unplug the device from the wall outlet before cleaning. Do not use liquid or aerosol cleaners, harsh chemicals, cleaning solvents, or strong detergents to clean the device. Use a damp cloth for cleaning.
- Avoid exposing the phone to high temperatures above 40°C (104°F), low temperatures below 0°C (32°F), or high humidity.
- Do not block or cover slots and openings of the phone. These openings are provided for ventilation, to protect the phone from overheating.

- Never push objects of any kind into this phone through cabinet slots as they
  might touch dangerous voltage points or short out parts that could result in a
  risk of fire or electric shock.
- Do not disassemble this product to reduce the risk of electric shock. Opening
  or removing covers may expose you to dangerous voltages or other risks.
  Incorrect reassembly can cause electric shock during subsequent use.
- Do not use the phone to report a gas leak in the vicinity of the leak.
- Do not use the phone near intensive care medical equipment or close to persons with pacemakers.
- Do not place the phone too close to electrical equipment such as answering machines, TV sets, radios, computers, and microwave ovens to avoid interference.
- ① In case Konftel 800 and the corresponding accessories are damaged, the device does not operate normally or exhibits a distinct change in performance, refer for servicing to the qualified service personnel.

## PHYSICAL LAYOUT

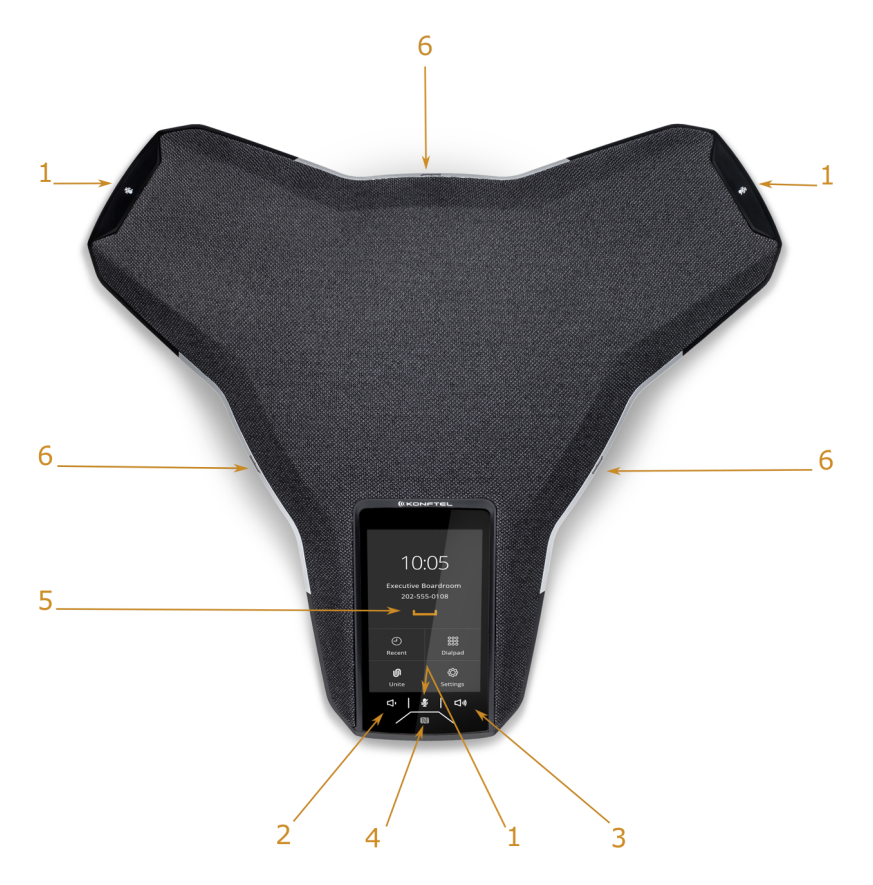

Figure 1: Front view of Konftel 800 IP Conference Phone

The following table lists the buttons and the other elements of Konftel 800 IP Conference Phone.

| Callout number | Description  |
|----------------|--------------|
| 1              | Mute buttons |

| Callout number | Description           |
|----------------|-----------------------|
| 2              | Volume down button    |
| 3              | Volume up button      |
| 4              | NFC tag               |
| 5              | Touch screen          |
| 6              | LED status indicators |

## **CONNECTION LAYOUT**

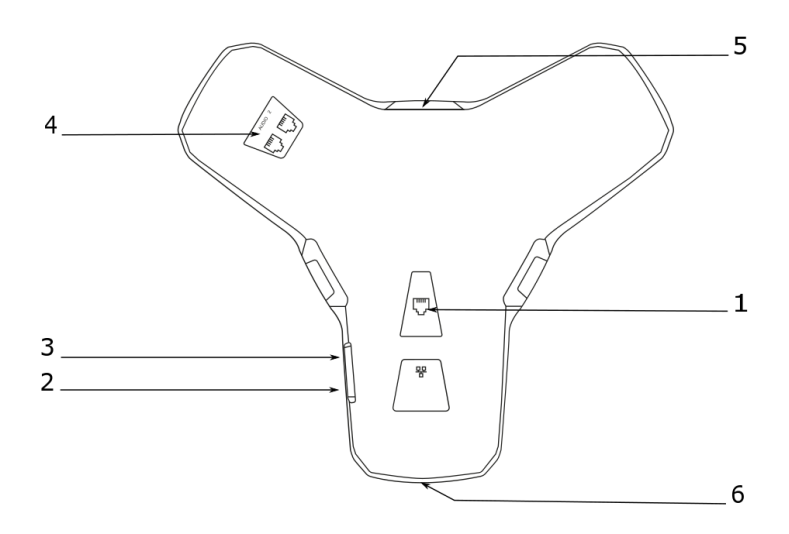

Figure 2: Connection layout of Konftel 800 IP Conference Phone

The following table lists the sockets and ports available on Konftel 800 IP Conference Phone for connection.

| Callout number | Description                    |
|----------------|--------------------------------|
| 1              | PoE/Ethernet connection socket |
| 2              | USB Type A                     |
| 3              | Micro-USB Type B               |
| 4              | Audio expansion ports          |
| 5              | Kensington® security lock port |
| 6              | NFC tag for Bluetooth          |

## DIMENSIONS

The following table shows the dimensions of Konftel 800 IP Conference Phone.

| Parameter | Dimension |
|-----------|-----------|
| Width     | 326.41 mm |
| Length    | 369.87 mm |
| Height    | 74.7 mm   |

## ICONS

Icons on the main screen of Konftel 800 IP Conference Phone

| lcon | Name   | Description                                                                               |
|------|--------|-------------------------------------------------------------------------------------------|
|      | Recent | To check the call list. The phone provides the following information about the calls:     |
|      |        | • <b>Number</b> . You can view the number or the name of the contact from the phone book. |

| lcon              | Name        | Description                                                                                                    |
|-------------------|-------------|----------------------------------------------------------------------------------------------------|
|                   |             | <ul> <li>Date. You can view the information when the phone received the call. This applies only to the calls preceding the current day.</li> <li>Time. For the current day the phone shows the time of the call in hh:mm format.</li> <li>Direction. You can view the incoming, outgoing and missed calls.</li> </ul> |
| ወ                 | Unite       | To access the Konftel Unite settings.                                                                                                    |
| 000<br>000<br>000 | Dialpad     | To dial phone numbers and codes for telephone operations or Konftel Unite connection.                                                                                                    |
| ţĊ}               | Settings    | To check and configure the settings from the phone.<br>You can view the phone's status and reach the menu.                                                                                                    |
| <del>уў</del> н   | Mute        | To mute and unmute the phone.                                                                                                    |
| ム》                | Volume up   | To increase the phone's volume level.                                                                                                    |
| 4)                | Volume down | To decrease the phone's volume level.                                                                                                    |

#### Other icons of Konftel 800 IP Conference Phone

| lcon | Name        | Description                                                          |
|------|-------------|----------------------------------------------------------------------|
| J    | Call/Answer | To indicate the phone's off-hook status and answer an incoming call. |

| lcon       | Name               | Description                                                               |
|------------|--------------------|---------------------------------------------------------------------------|
| ~          | Hang up            | To indicate the phone's on-hook status and end a call.                    |
| ソ          | Incoming call      | To show an incoming call.                                                 |
| り          | Outgoing call      | To show an outgoing call.                                                 |
| (          | Missed call        | To indicate a missed call.                                                |
| Y          | Hold/On Hold       | To put a call on hold or to indicate that a call is on hold.              |
| ♪          | Conference         | To organize a conference call.                                            |
| ₽          | Split              | To split a conference call into several separate calls.                   |
| +2         | Add<br>participant | To add a participant to a conference call.                                |
| <b>A</b> ) | Talk private       | To organize a private discussion with a participant of a conference call. |
|            | Caps               | To capitalize the letters.                                                |

| lcon         | Name                | Description                                                                                                 |
|--------------|---------------------|----------------------------------------------------------------------------------------------------|
|              | Delete              | To delete an unneeded number or letter.                                                                     |
| 0            | Visibility          | To mark if the characters must stay visible to the user, for example during the log in with the password.   |
| Ø            | Invisibility        | To mark if the characters must stay invisible to the user, for example during the log in with the password. |
|              | Logged in           | To indicate that the user logged in as the administrator.                                                   |
| ۶<br>۲       | Microphone<br>muted | To indicate that the phone is in muted state.                                                               |
| Ŷ            | Enter               | To confirm the input of information.                                                                        |
| ~            | Confirm             | To confirm the information.                                                                                 |
| ×            | Reject              | To discard the information.                                                                                 |
| $\checkmark$ | Arrow down          | To move to the sections below.                                                                              |
| ^            | Arrow up            | To move to the sections above.                                                                              |

| lcon        | Name                    | Description                                                        |
|-------------|-------------------------|--------------------------------------------------------------------|
| <           | Arrow left              | To return to the previous page.                                    |
| >           | Arrow right             | To move to subsections of a section.                               |
| Ŷ           | USB                     | To indicate an active USB connection.                              |
| ທ           | Konftel Unite connected | To show the connection of the phone to Konftel Unite.              |
| <b>,</b> •° | Daisy chain             | To indicate that the phone is in a daisy chain mode.               |
| ٦٢          | Loading                 | To show that the phone is loading the new version of the firmware. |

### PREREQUISITES

Konftel 800 is based on a multi-connectivity platform to support the "Bring your own device" use case. You can connect Konftel 800 to a SIP server using the Ethernet.

The following checklist describes tasks you must perform before setting up your Konftel 800:

| No. | Task                                                                                                    | Notes 🖌                                                                                                    |
|-----|----------------------------------------------------------------------------------------------------|----------------------------------------------------------------------------------------------------|
| 1   | Review prerequisite information.                                                                         | If you do not have all the required<br>software and hardware, Konftel<br>800 might not function as<br>expected.                                                                   |
| 2   | Gather pre-<br>installation data.                                                                        | Pre-installation data is required to<br>perform initial parameter setup<br>and to create user accounts for<br>Konftel 800.                                                        |
| 3   | Ensure that the<br>Konftel 800<br>package contains all<br>the required<br>components and<br>accessories. | You can connect optional<br>components and accessories to<br>Konftel 800. Perform this task if<br>you want to use the optional<br>components and accessories with<br>your device. |
| 4   | Connect Konftel 800<br>to a power supply<br>and to the network.                                          |                                                                                                    |

#### Software and hardware prerequisites

Install and configure:

- A DHCP server for providing dynamic IP addresses
- A file server, an HTTP/HTTPS for downloading software distribution packages and the settings file
- Konftel Unite

Konftel 800 requires the current version of Konftel Unite to be installed.

#### Server configuration checklist

The following checklist describes the tasks related to server configuration that you must perform for the initial installation of Konftel 800.

| No. | Task                                                                              | Notes 🖌                                                                            |
|-----|-----------------------------------------------------------------------------------|------------------------------------------------------------------------------------|
| 1.  | Ensure that you have all required licenses for the DHCP and file server software. | Contact your server software vendors to obtain information about server licensing. |
| 2.  | Ensure that a DHCP server is installed and configured.                            | Contact your DHCP server vendor<br>to obtain installation<br>documentation.        |
| 3.  | Ensure that a file server<br>is installed and<br>configured.                      | Contact your file server vendor to receive installation documentation.             |

#### Power supply connectivity

Konftel 800 uses 10/100/1000 Mbit Ethernet and supports PoE Type 1 and Type 2 power supply, which means either 15W or 30W at the power distribution unit.

Operation modes:

- PoE 802.3af 15W
- PoE 802.3at 30W
- If your LAN does not support the PoE 802.3af 15W/PoE 802.3at 30W specification, you can use the AC power adaptor, which can be purchased with the device.

#### **Connection to other devices**

Konftel 800 is based on a multi-connectivity platform and uses the following features and ports to connect to devices such as a personal computer, expansion microphones, and another Konftel 800:

- Built-in Bluetooth LE
- Built-in NFC tag
- USB Type A
- Micro-USB Type B
- · Audio expansion ports

## SPECIFICATIONS

The following specifications are supported on Konftel 800:

| Name         | Description                                                                                                    |
|--------------|----------------------------------------------------------------------------------------------------|
| Power        | <ul> <li>PoE 802.3af</li> <li>PoE 802.3at</li> <li>PoE injector available as an accessory</li> </ul>                                                                                      |
| Connectivity | <ul> <li>Ethernet RJ45 10/100/1000 Mbps, PoE 802.3af and PoE 802.3at</li> <li>Built-in Bluetooth LE</li> <li>USB 2.0 Device</li> <li>Daisy Chain (audio) ports (6-pin RJ-type)</li> </ul> |
| Screen       | Graphical touch screen with a resolution of approximately 480x800 and size of 4.3"                                                                                                    |
| Acoustics    | <ul><li> 3 symmetrically placed MEMS microphones</li><li> Full range speaker in the sealed enclosure</li></ul>                                                                            |
| Music        | <ul> <li>PoE 802.3at: 91 dB and bass boost</li> <li>PoE 802.3af: 87 dB</li> <li>Daisy Chain: 91 dB</li> </ul>                                                                             |
| Speech       | <ul> <li>PoE 802.3at: 91 dB</li> <li>PoE 802.3af: 87 dB</li> <li>Daisy Chain: 91 dB</li> </ul>                                                                                            |
| USB          | Micro-USB Type B                                                                                                    |
| Bluetooth    | Bluetooth LE                                                                                                    |
| Accessories  | You can additionally purchase the following<br>accessories:<br>• Konftel PoE kit<br>• Konftel Smart Microphones<br>• Konftel Daisy Chain kit                                              |

| Name           | Description                                                                                                    |
|----------------|----------------------------------------------------------------------------------------------------|
| User interface | <ul> <li>Simplified user interface</li> <li>Functional keypad and dial pad</li> <li>LED indicators for mute/hold</li> </ul> |

## **CONFIGURATION OF KONFTEL 800**

You can configure Konftel 800 directly from the phone or adjust the settings through the web interface. You can use the web browser of a PC connected to the same network to conduct the initial setup of the phone, its registration in the network, and settings in Konftel 800. You can view logs, update software, and create configuration files in the web interface.

 $\mathbf{\hat{U}}$ 

The administrator can always change the administrator password. By default, the administrator password is not set. You must set it when you first activate the phone or reset Konftel 800 to its factory settings.

① You must enter correct administrator password to change the phone's configuration. For that, you must always remember your password.

#### Setting the password for Konftel 800

Use this procedure to set the password for your Konftel 800 when you first activate the phone or after a reset to the phone factory settings.

Connect the PoE cable to ensure the phone power supply.

⇒ Wait for the following message to appear on the phone screen:

For full functionality, please set administration password.

- $\Rightarrow$  Tap **Yes** to set the password.
- ⇒ Optional: Tap Skip to avoid setting the password. In this case Konftel 800 will be functioning in the user mode with the restricted number of configuration options.
- ⇒ Using the keyboard on the phone screen, type your password. It can contain letters, numbers, and special characters.

The password must contain at least 4 characters. When the user enters the password, the phone hints if the password is bad or good.

- $\Rightarrow$  Type the password again to confirm it.
- $\Rightarrow$  Return to the Home screen by tapping the < icon.

The phone reboots.

#### Setting up a DHCP server

Konftel 800 supports any DHCP server software as long as the software is correctly configured.

Contact your server software vendor to obtain server software installation and configuration instructions.

- ⇒ Install the DHCP server software according to the server software vendor's instructions.
- ⇒ Configure the IP address for the phone.

You must configure the required DHCP options to connect to the network with DHCP. The detailed description of the available DHCP options is provided in Network settings on page 30.

#### Connecting to a network with DHCP

Use this procedure to connect to a network with DHCP from your phone or through the web interface.

To connect to the network with DHCP from Konftel 800, do the following:

- Tap Settings > Network.
- Enable **DHCP**.

To connect to the network with DHCP through the web interface, do the following:

- On the web interface, click **Network**.
- Enable DHCP.
- Click Save.

The phone reboots.

#### Viewing the IP address

Use this procedure to view the IP address of your Konftel 800. You can use this address to log into the web interface of the conference phone and manage the settings in the device through the web browser.

- $\Rightarrow$  On the phone's screen, tap **Settings**.
- $\Rightarrow$  Tap **Status** or the > icon.

The phone displays the following hardware details:

- IP address
- MAC address
- Bluetooth MAC Address
- Hardware revision

- Software version
- Software version of the Smart Mics

 $\Rightarrow$  Tap the < icon twice to return to the Home screen.

#### Setting a static IP address

Use this procedure to connect to the network using a static IP address, and not with DHCP.

Get the IP address, netmask, gateway, DNS 1, and DNS 2.

To set the static IP address from the phone, do the following:

- On the phone screen, tap Settings > Network.
- Tap Static IP, and enter the following:
  - IP address
  - Netmask
  - Gateway
- Return to the home screen to save the changes.

To set the static IP address through the web interface, do the following:

- On the web interface, select Network.
- In the Static IP section, enter the following:
  - · IP address
  - Network mask
  - Gateway
- · Click Save.

The phone reboots.

#### Logging in to Konftel 800

Use this procedure to log into the web server of your Konftel 800 from your web browser.

Note that when you log in to the web server for the first time, you must check that the web browser has the IP address of you phone in https://lll.222.33.44 format. The phone only supports https:// format and does not work with http://.

 $\Rightarrow$  On your web browser, type the IP address of your phone.

- ⇒ Press Enter.
- $\Rightarrow$  In the **Password** field, enter your password.
- $\Rightarrow$  Click Login or press Enter.

#### Logging out from Konftel 800

Use this procedure to log out from the web server of your Konftel 800 from your web browser.

You must be logged in to the web interface of your conference phone.

On your web browser, tap Logout.

You are forwarded to the Login page and see the prompt that you are not logged in.

#### Registering an account on the phone

Use this procedure to register an account on the phone.

Konftel 800 supports three accounts: the primary account, the secondary account and the fallback account. The phone uses the primary account to make and receive calls. You can register the secondary account simultaneously with the primary account but the phone uses it only to receive calls. The secondary account can be used to make call if the phone fails to register to the primary account. You must register the fallback account only if the phone fails to register to both primary and secondary accounts.

You must have access to the account information and all necessary settings that the SIP PBX requires.

⇒ On the phone screen, tap Settings > SIP.

⇒ Tap **Primary Account**, and enter the following information:

- Account name: The name that the phone shows on the screen. You can set it based on your corporate standards.
- User: The account name. The phone uses the content of this field to construct the user Universal Resource Identifier (URI). Note that if User is not specified, the phone is not able to make a registration request.
- Registrar Address: The IP address or the public name of the SIP server where the account is registered. It can be 10.10.1.100 for a local SIP server or sip.company.net for a public VoIP service provider.
- **Proxy**: The proxy server used for Internet communication by the company. This field can be left blank.

⇒ Enable Keep Alive.

This will ensure a persistent connection for this account.

- ⇒ Tap **Credentials**, and enter the following:
  - Realm

- Authentication name. If **Authentication name** is not specified, the phone uses the content of the **User** field to authenticate.
- Password. The phone uses this password for the Realm authentication.
- $\Rightarrow$  Tap < to return to the account registration menu.
- ⇒ Optional: Enter **Registration Timeout** in seconds.

This is a request to the SIP server that specifies when the registration must expire. Konftel 800 automatically renews the registration within the set period if the phone is still on and connected to the server. By default it is 300 seconds.

 $\Rightarrow$  Tap < to return to the SIP menu.

Repeat Steps 2 to 7 for the secondary and fallback accounts.

#### Registering an account through the web interface

Use this procedure to register an account for Konftel 800 through the web interface.

You must have access to the account information and all necessary settings that the SIP PBX requires.

 $\Rightarrow$  On the web interface, click **SIP**.

⇒ Under **Primary account status**, enter the following account information:

- Account name
- User
- Registrar
- Proxy: This field can be left blank.
- Registration timeout
- Realm: A protection domain where the SIP authentication name and password is valid.

The realm is usually the same as the registrar. If you enter an asterisk (\*), the phone responds to any realm. If there is a specific realm, the phone responds only to that realm when asked for credentials.

- Authentication name
- **Password**: The password for the Realm authentication.
- ⇒ Enable Keep alive.
- $\Rightarrow$  Optional: Repeat Steps 2 to 3 for the secondary and fallback accounts.

## **CONFIGURATION OF KONFTEL 800**

You can configure almost all settings directly on Konftel 800. For that you need to navigate through the menu and select the options you need. Using the web interface make the settings configuration easier. This guide provides the explanations of both options for you to choose the more convenient one.

The basic settings, such as the phone name, language, and ring level, can be modified by any user. To configure other settings you must login as the Administrator.

## **CONFIGURATION OF THE BASIC SETTINGS**

You can configure the basic settings during the installation of Konftel 800 or any time after it. The basic settings include the following:

- Phone name
- Language
- Ringtone level
- Reboot device
- Webapp debug
- Daisy chain mode
- · Factory reset
- Security
- · Time and region settings

For more information about the basic settings, see Basic settings on page 25.

#### Configuring the basic settings on the phone

Use this procedure to configure the basic settings on the phone.

- $\Rightarrow$  On the phone screen, tap **Settings** > **Phone**.
- ⇒ Optional: For time settings, tap **Settings** > **Time**.
- ⇒ Choose the parameter that you want to configure and proceed to the options available.

You must log in as the administrator to change the password, choose the daisy chain mode or reset the phone to factory settings.

 $\Rightarrow$  After the choices are made, return to the home screen.

Depending on what parameters you change, the phone restarts the application or reboots.

#### Configuring the settings by using the web interface

Use this procedure to configure the settings through the web interface of your Konftel 800. Note that only administrator can configure all the settings.

- ⇒ Log in to the web interface of Konftel 800.
- ⇒ Click Basic.
- ⇒ Choose the parameter that you want to configure and proceed to the options available.
- ⇒ Click the **Save** button.

#### **Basic settings**

The following are the basic settings of Konftel 800 available through the web interface in the **Basic** tab or on the phone in **Settings** > **Phone** and **Settings** > **Time**.

| Name       | Description                                                                                                    |
|------------|----------------------------------------------------------------------------------------------------|
| Phone      |                                                                                                    |
| Phone name | To specify the name of the phone, which is visible on the home screen when the phone is in a stand-by or on hook mode. |

| Name           | Description                                                                                                    |
|----------------|----------------------------------------------------------------------------------------------------|
| Language       | <ul><li>To select the appropriate language. The options are:</li><li>English</li><li>Swedish</li><li>Danish</li></ul>                                                                                                    |
|                | <ul> <li>Norwegian</li> <li>Finnish</li> <li>Italian</li> <li>German</li> <li>French</li> <li>Spanish</li> <li>Portuguese</li> <li>Dutch</li> </ul>                                                                           |
| Ringtone level | To choose from six volume levels and a silent mode. If you select the silent mode, only the green LEDs on the phone flash when a call is received.                                                                            |
| Reboot device  | To reboot the phone in case of a need.                                                                                                    |
|                | You can find the <b>Reboot device</b> button only in the web<br>interface. You can also activate the <b>Reboot device</b><br>function on the phone when you change some of the<br>phone settings in the phone user interface. |
| Webapp debug   | To enable or disable the debugging function for the web application. It activates the web application logging available in the <b>System logs</b> tab.                                                                        |
|                | ① You can use this function only through the web interface.                                                                                                    |

| Name             | Description                                                                                                    |
|------------------|----------------------------------------------------------------------------------------------------|
| Daisy chain mode | To choose a mode, in which your Konftel 800 operates in case of a daisy chain arrangement. The following options are available:                                                                 |
|                  | <ul><li>Master</li><li>Slave</li></ul>                                                                                                    |
|                  | You can configure this parameter in case of logging in<br>with the administrator's password.                                                                                                    |
| Security         | To change the administrator's password.                                                                                                    |
|                  | You can configure this parameter in case of logging in<br>with the administrator's password.                                                                                                    |
|                  | For security reasons, you can change the administrator's password only on the phone.                                                                                                    |
| Factory reset    | To reset the phone to its factory settings. By resetting the<br>phone to its factory setting, you remove all the<br>configurations set, exported and installed in course of the<br>phone's use. |
|                  | You can do the factory reset only if you log in with the<br>administrator's password and only on the phone.                                                                                     |
| Time and region  |                                                                                                    |
| NTP enable       | To enable or disable the Network Time Protocol (NTP).                                                                                                    |
|                  | You can configure this parameter in case of logging in<br>with the administrator's password.                                                                                                    |
| NTP server       | To specify the NTP server when NTP is enabled. By default the phone uses the following NTP server: 0.pool.ntp.org.                                                                              |
|                  | ① You can configure this parameter in case of logging in<br>with the administrator's password.                                                                                                  |
|                  | Table continued                                                                                                    |

27

| Name                       | Description                                                                                                    |
|----------------------------|----------------------------------------------------------------------------------------------------|
| Date                       | To set the current date. The date is set in the $mm/dd/yyyy$ format. You can specify it by doing the following:                                                                                                    |
|                            | <ul> <li>Manually enter the date in the field.</li> <li>Use the up and down arrows to move through a set of fixed values for the date, month, and year.</li> <li>Select a date from the drop-down calendar.</li> </ul>                                                                                                    |
|                            | You can also click the $\times$ icon to delete the value that is available and enter the date you want.                                                                                                    |
| Time                       | To set the current time. The time is set in the $hh:mm:ss$ format. You can see the time on the Home screen of the phone.                                                                                                    |
|                            | The interface provides the time using the 12-hour clock<br>approach, that is you see an AM or PM abbreviation to<br>specify the time.                                                                                                    |
|                            | You can specify the time by doing the following:                                                                                                    |
|                            | <ul> <li>Manually enter the time value in the field.</li> <li>Use the up and down arrows to move through a set of fixed values for the hours, minutes, and seconds.</li> </ul>                                                                                                    |
| Geo timezone<br>(auto DST) | To enable or disable the Daylight saving time (DST) mode based on the selected geographical timezone.                                                                                                    |
| Timezone                   | To select a timezone from a drop-down list. The available timezone is based on <b>Geo timezone</b> being enabled or disabled. With <b>Geo timezone</b> disabled, the phone sets the time as a difference with the Coordinated Universal Time (UTC). With <b>Geo timezone</b> enabled, the phone specifies the timezone based on the country and the city observing the DST. |

After you click **Save** in the web interface, the phone saves the changes and restarts the application or reboots, depending on what parameters you changed. To save changes on the phone, you must return to the Home screen, and the phone restarts the application or reboots to apply them.

## **CONFIGURATION OF THE NETWORK SETTINGS**

The network settings of Konftel 800 include the following:

- DHCP
- Hostname
- Domain
- DNS1
- DNS2
- VLAN
- Static IP
- LLDP
- 802.1x

You can configure the network settings on the phone or through the web interface of Konftel 800.

For more information about the network settings, see Network settings on page 30.

#### Configuring the network settings on the phone

Use this procedure to configure the network settings of your Konftel 800 on the phone.

Log in as the administrator.

- ⇒ On the phone screen, tap **Settings** > **Network**.
- ⇒ Choose the parameter that you want to configure and proceed to the options available.
- $\Rightarrow$  Tap < to return to the main screen.

The phone reboots to apply the changes.

#### Configuring the Network settings through the web interface

Use this procedure to configure the Network settings of your Konftel 800 through the web interface.

- $\Rightarrow$  Log in to the web interface.
- ⇒ Click Network.
- ⇒ Choose the parameter that you want to configure and proceed to the options available.
- $\Rightarrow$  Click Save.

The phone reboots to apply the changes.

#### **Network settings**

The following are the network setting of Konftel 800 available through the web interface in the **Network** tab or on the phone in **Settings** > **Network**.

| Name     | Description                                                                                                    |
|----------|----------------------------------------------------------------------------------------------------|
| Network  |                                                                                                    |
| DHCP     | To enable or disable Dynamic Host Configuration Protocol (DHCP) on your phone. DHCP is used by network devices to obtain the parameters necessary for operation in the IP network. You must enable DHCP if no other specific information is given. |
|          | When DHCP option is enabled, all other information on<br>this page is set automatically.                                                                                                    |
| Hostname | To specify the hostname of your phone in the network. By default, it is set to konftel800. You can change it to another name.                                                                                                    |
| Domain   | To specify the domain where the device is located.                                                                                                    |
|          | ① You can leave his field blank.                                                                                                    |
| DNS 1    | To specify the address to the primary Domain Name System (DNS) server.                                                                                                    |
|          | <ol> <li>Leave the field blank for DHCP default settings.</li> </ol>                                                                                                    |
| DNS 2    | To specify the address to an optional secondary DNS server.                                                                                                    |
|          | <ol> <li>Leave the field blank for DHCP default settings.</li> </ol>                                                                                                    |

| Name                   | Description                                                                                                    |
|------------------------|----------------------------------------------------------------------------------------------------|
| VLAN                   | To enable or disable the Virtual Local Area Network (VLAN).<br>By enabling this option, all communication to and from<br>Konftel 800 goes through the specified VLAN.                                                                                                    |
|                        | ① The phone also uses this VLAN to communicate through the web interface.                                                                                                    |
| VLAN ID                | To specify the ID number to be used for all IP telephony communication through VLAN on your phone.                                                                                                    |
| Static IP              |                                                                                                    |
| IP address             | To specify the IP address of the phone if DHCP is disabled.<br>In this case, the address is provided by the network<br>administrator or the service provider.                                                                                                    |
| Network mask           | To specify the network mask for your phone. Usually it is set to 255.255.255.0 to limit network traffic to the subnet.                                                                                                    |
| Gateway                | To specify the gateway for your phone. The gateway is the address of the device or server used for Internet communication.                                                                                                    |
| LLDP                   |                                                                                                    |
| LLDP enable            | To enable and disable specification of the phone location settings.                                                                                                    |
|                        | Konftel 800 uses Link Layer Discovery Protocol—Media<br>Endpoint Discovery (LLDP-MED) as a data link protocol to<br>send information about itself and receive data about other<br>devices in the same network. You can specify a part of the<br>parameters if some information is unavailable. |
|                        | ① You can configure LLDP settings only through the web interface.                                                                                                    |
| Country<br>subdivision | To specify the part of the country.                                                                                                    |

| Name          | Description                                                                                                    |
|---------------|----------------------------------------------------------------------------------------------------|
| Country       | To specify the country.                                                                                                    |
| City          | To specify the city.                                                                                                    |
| City division | To specify the city district or area.                                                                                                    |
| Block         | To specify the block within the city district.                                                                                                |
| Street        | To specify the street.                                                                                                    |
| Direction     | To specify the direction of moving along the street.                                                                                          |
| Number        | To specify the house number.                                                                                                    |
| Landmark      | To specify the reference point for the location.                                                                                              |
| Additional    | To specify additional reference points.                                                                                                    |
| Name          | To specify the name of the company.                                                                                                    |
| ZIP           | To specify the ZIP-code of the location.                                                                                                    |
| Building      | To specify the name or number of the building.                                                                                                |
| Unit          | To specify the unit within the building.                                                                                                    |
| Floor         | To specify the floor of the building.                                                                                                    |
| Room          | To specify the room in the building.                                                                                                    |
| 802.1x        |                                                                                                    |
| Enable 802.1x | To enable or disable <b>Enable 802.1x</b> . When enabled, Konftel 800 asks an authentication server for permission when connected to the LAN. |
| Username      | To specify your name in the network.                                                                                                    |

| Name                      | Description                                                                                                    |
|---------------------------|----------------------------------------------------------------------------------------------------|
| EAP MD5 enable            | To enable or disable Extensible Authentication Protocol (EAP) MD5 method.                                                                                                    |
| Enable EAP TLS            | To enable or disable the EAP Transport Layer Security (TLS) method.                                                                                                    |
| EAP MD5                   |                                                                                                    |
| EAP password              | To set EAP password.                                                                                                    |
| EAP TLS                   |                                                                                                    |
| EAP TLS<br>Certificate    | To specify the certificate for the phone to use for authentication in case of TLS applied.                                                                                                    |
| EAP TLS CA<br>Certificate | To specify the public key in the root certificate which the<br>phone uses to verify other certificates in case of TLS<br>applied. Root certificate is also known as the Certificate<br>Authority (CA) certificate. |
| EAP TLS Private<br>key    | To specify the private key which the phone uses to verify other certificates in case of TLS applied.                                                                                                    |
| Private key<br>password   | To specify the password for encryption of the private key when using TLS.                                                                                                    |

#### LLDP Data Units

When Konftel 800 uses LLDP, it sends the information as LLDP Data Units. Each LLDP Data Unit is a sequence of Time-Length-Value (TLV) strings.

The phone supports LLDP on primary Ethernet interfaces. The following table lists the TLVs typical for Konftel 800:

| Category           | TLV Name   | String<br>length | TLV String Value            |
|--------------------|------------|------------------|-----------------------------|
| BASIC<br>MANDATORY | CHASSIS ID | 7                | MAC ADDRESS OF THE<br>PHONE |

| Category                  | TLV Name                                | String<br>length | TLV String Value                                                                                                    |
|---------------------------|-----------------------------------------|------------------|----------------------------------------------------------------------------------------------------|
| BASIC<br>MANDATORY        | PORT ID                                 | 7                | IP ADDRESS OF THE PHONE                                                                                                    |
| BASIC<br>MANDATORY        | TIME TO LIVE                            | 2                | LLDP_TTL                                                                                                    |
| BASIC<br>OPTIONAL         | SYSTEM NAME                             | 22               | LLDP_SYSTEM_NAME                                                                                                    |
| BASIC<br>OPTIONAL         | SYSTEM<br>DESCRIPTION                   | 28               | VENDOR INFORMATION AND<br>FIRMWARE VERSION                                                                                                    |
| BASIC<br>OPTIONAL         | SYSTEM<br>CAPABILITIES                  | 4                | THE PHONE IS WITHIN THE<br>SYSTEM CAPABILITIES<br>OCTET. IF THE PHONE IS<br>REGISTERED, BIT 5 THAT IS<br>EQUAL TO THE PHONE IS<br>WITHIN THE ENABLED<br>CAPABILITIES OCTET. |
| BASIC<br>OPTIONAL         | MANAGEMENT<br>ADDRESS                   | 12               | MGMT ADDR STRING<br>LENGTH = 5; MGMT<br>ADDRESS SUBTYPE = 01;<br>(IPV4) MGMT ADDRESS =<br>IPADD; INTERFACE NUMBER<br>SUBTYPE = 2; INTERFACE<br>NUMBER = 3                   |
| ORGANIZATIO<br>N SPECIFIC | IEEE - VLAN<br>NAME                     | 11               | OUC = 00-80-C2; IEEE 802.1<br>SUBTYPE = 3; VLAN<br>IDENTIFIER = VLAN ID; VLAN<br>NAME LENGTH = LENGTH<br>OF VLAN NAME; VLAN NAME<br>= NAME OF VLAN                          |
| ORGANIZATIO<br>N SPECIFIC | IEEE 802.3 -<br>LINK<br>AGGREGATIO<br>N | 9                | OUC = 00-12-0F; IEEE 802.3<br>SUBTYPE = LINK<br>AGGREGATION 3;                                                                                                    |

| Category                                | TLV Name                                | String<br>length | TLV String Value                                                                                                    |
|-----------------------------------------|-----------------------------------------|------------------|----------------------------------------------------------------------------------------------------|
|                                         |                                         |                  | AGGREGATION STATUS = 1;<br>AGGREGATED PORT ID = 0                                                                                                    |
| ORGANIZATIO<br>N SPECIFIC<br>IEEE 802.3 | MAC/PHY/<br>CONFIGURATI<br>ON STATUS    | 9                | 802.3 OUC = 00-12-0F (HEX);<br>802.3 SUBTYPE = 1;<br>AUTONEGOTIATION<br>SUPPORT/ STATUS = VALUE<br>SENT DURING AUTO-<br>NEGOTIATION; OPTIONAL<br>MAU TYPE = LLDP_MAU                                                     |
| TIA LLDP MED                            | LLDP-MED<br>CAPABILITIES                | 7                | TIA OUC = 00-12-BB (HEX);<br>LLDP CAPABILITIES<br>SUBTYPE = 1; LLDP-MED<br>CAPABILITIES = 00-3F (MED<br>CAPS, NETWORK POLICY,<br>LOCATION ID, EXTENDED<br>POWER, INVENTORY); LLDP-<br>MED DEVICE TYPE = 3<br>(CLASS III) |
| ORGANIZATIO<br>N SPECIFIC               | CIVIC<br>LOCATION<br>IDENTIFICATIO<br>N | 63               | TIA OUC = 00-12-BB;<br>LOCATION DATA FORMAT =<br>CIVIC ADDRESS LCI                                                                                                    |
| ORGANIZATIO<br>N SPECIFIC               | ELIN<br>LOCATION<br>IDENTIFICATIO<br>N  | 5                | TIA OUC = 00-12-BB;<br>LOCATION DATA FORMAT =<br>ECS ELIN                                                                                                    |
| TIA LLDP MED                            | NETWORK<br>POLICY -<br>VOICE            | 8                | TIA OUC = 00-12-BB (HEX);<br>NETWORK POLICY<br>SUBTYPE = 2; APPLICATION<br>TYPE = 1 (VOICE) U = 0<br>(NETWORK POLICY IS<br>DEFINED) T = TAGGING X =<br>0 (RESERVED BIT) VLAN ID =<br>VLAN_IN_USE                         |

| Category                  | TLV Name                            | String<br>length | TLV String Value                                                                                         |
|---------------------------|-------------------------------------|------------------|----------------------------------------------------------------------------------------------------|
| TIA LLDP MED              | INVENTORY -<br>SOFTWARE<br>REVISION | 5–36             | TIA OUC = 00-12-BB (HEX);<br>SOFTWARE REVISION<br>SUBTYPE = 7; SOFTWARE<br>REVISION = VALUE              |
| ORGANIZATIO<br>N SPECIFIC | EXTENDED<br>POWER-VIA-<br>MDI       | 7                | OUC = 00-12-BB; AVAILABLE<br>PARAMETERS = POWER<br>TYPE, POWER SOURCE,<br>POWER PRIORITY, POWER<br>VALUE |
| BASIC<br>MANDATORY        | END-OF-<br>LLDPU                    | 0                | NA                                                                                                    |

## **CONFIGURATION OF THE MEDIA SETTINGS**

You can configure the media settings during the installation of Konftel 800 or any time after it. The media settings include the following:

- Security
- Audio codecs

For more information about the basic settings, see Media settings on page 37.

#### Configuring the media settings on the phone

Use this procedure to configure the media settings of your Konftel 800 on the phone.

Log in as the administrator.

- ⇒ On the phone screen, tap **Settings** > **Media**.
- $\Rightarrow$  Choose the parameter that you want to configure and proceed to the options available.
- $\Rightarrow$  Tap < to return to the main screen.

The phone restarts application to apply the changes.
### Configuring the media settings through the web interface

Use this procedure to configure the media settings of your Konftel 800 through the web interface.

- $\Rightarrow$  Log in to the web interface.
- ⇒ Click Media.
- ⇒ Choose the parameter that you want to configure and proceed to the options available.
- $\Rightarrow$  Click Save.

The phone restarts application to apply the changes.

#### **Media settings**

The following are the media setting of Konftel 800 available through the web interface in the **Media** tab or on the phone in **Settings** > **Media**.

| Name                                   | Description                                                                                                    |
|----------------------------------------|----------------------------------------------------------------------------------------------------|
| Security                               |                                                                                                    |
| SRTP                                   | To select Secure Real-time Transport Protocol (SRTP) parameters to provide encryption, message authentication, and integrity for the audio and video streams. The options are:                                                        |
|                                        | <ul> <li>Disabled: Konftel 800 does not use SRTP.</li> <li>Optional: If selected, the phone uses SRTP If other devices support it.</li> <li>Mandatory: The call is not connected if the other devices do not support SRTP.</li> </ul> |
| SRTCP                                  | To enable or disable the Secure Real Time Control<br>Protocol (SRTCP). Enabled SRTCP means using the<br>encrypted protocol.                                                                                                    |
| Capability<br>Negotiation<br>(RFC5939) | To enable or disable the Session Description Protocol (SDP) capability negotiation. If Capability Negotiation is enabled, the phone can negotiate transport protocols and attributes.                                                 |

| Name         | Description                                                                                                    |
|--------------|----------------------------------------------------------------------------------------------------|
| Audio Codecs | To set the priorities to your codec preferences, where 6 is high, 1 is low, and Disabled is also possible.                                                                                                    |
| ILBC         | This is a high-complexity speech codec suitable for robust voice communication over IP. ILBC is designed for narrow band speech. It uses a block-independent linear-predictive coding algorithm and has support for two basic frame lengths: 20 ms at 15.2 kbit/s and 30 ms at 13.33 kbit/s.                                                                                                    |
| OPUS         | This is an audio coding format used in interactive real-<br>time applications on the Internet. It can switch between<br>various codecs depending on the bandwidth available.<br>OPUS adapts to low bit-rate, narrowband speech and to<br>high-quality stereo music.                                                                                                    |
| PCMU         | This is an ITU-T standard codec with U-law compression algorithm also known as G711 U-law. It is used in North America and Japan. By default it is set to 4.                                                                                                    |
| PCMA         | This is an ITU-T standard codec with A-law compression<br>algorithm also known as G711 A-law. It is used in Europe<br>and the rest of the world, except North America and<br>Japan. Companding algorithms reduce the dynamic range<br>of an audio signal. In analog systems, this can increase<br>the signal-to-noise ratio achieved during transmission,<br>and in the digital domain, it can reduce the quantization<br>error. |
| G722         | This is an ITU-T standard codec that provides 7 kHz wideband audio at a data rate within 64 kbit/s. It offers an improved speech quality but requires a high quality network connection between the devices.                                                                                                    |
| G729         | This is an ITU-T standard codec that operates at 8 kbit/s.<br>It is mostly used in VoIP applications with low bandwidth<br>requirement. By default it is set to 3.                                                                                                    |

After you click **Save**, the phone saves the changes and restarts application.

### **CONFIGURATION OF THE SIP SETTINGS**

The SIP settings can be configured during the installation of Konftel 800. The SIP settings include the following:

- Primary account
- Secondary account
- · Fallback account
- · Source port
- Transport protocol
- Transport Layer Security (TLS)
- Advanced SIP settings
- DTMF
- NAT Traversal

The SIP settings can be configured on the phone or through the web interface of Konftel 800.

#### Configuring the SIP settings on the phone

Use this procedure to configure the SIP settings of your Konftel 800 on the phone.

Log in as the administrator.

- $\Rightarrow$  On the phone screen, tap **Settings** > **SIP**.
- ⇒ Choose the parameter that you want to configure and proceed to the options available.
- $\Rightarrow$  Tap < to return to the main screen.

The phone restarts application to apply the changes.

#### Configuring the SIP settings through the web interface

Use this procedure to configure the SIP settings of your Konftel 800 through the web interface.

- $\Rightarrow$  Log in to the web interface.
- ⇒ Click SIP.
- $\Rightarrow$  Choose the parameter that you want to configure and proceed to the options available.
- $\Rightarrow$  Click Save.

The phone restarts application to apply the changes.

### SIP settings

The following are the SIP setting of Konftel 800 available through the web interface in the **SIP** tab or on the phone in **Settings** > **SIP**.

| Name                                 | Description                                                                                                    |
|--------------------------------------|----------------------------------------------------------------------------------------------------|
| Transport                            |                                                                                                    |
| Transport protocol                   | <ul> <li>To choose one of the following protocols:</li> <li>UDP. This is the default setting.</li> <li>TCP</li> <li>TLS</li> <li>SIPS</li> <li>① Even if you choose TLS, Konftel 800 still accepts incoming UDP or TCP signalling.</li> </ul> |
| Source port                          | To specify the local User Datagram Protocol (UDP) port to ensure stable bidirectional traffic.                                                                                                    |
| TLS                                  |                                                                                                    |
| This section is a transport protocom | vailable in the web interface if you choose TLS or SIPS ol.                                                                                                    |
| TLS method                           | To choose the security methods to be applied. The options are:                                                                                                    |
|                                      | • TLS v1.                                                                                                    |
|                                      | <ul> <li>TLS v1.1.</li> <li>TLS v1.2. This is the default setting.</li> </ul>                                                                                                    |
| Verify client                        | To enable or disable Verify client. The options are:                                                                                                    |
|                                      | Yes: The phone activates peer verification for incoming secure SIP connections.                                                                                                    |
|                                      | No: This is the default setting.                                                                                                    |
|                                      | Table continued                                                                                                    |

| Name                       | Description                                                                                                    |
|----------------------------|----------------------------------------------------------------------------------------------------|
| Verify server              | To enable or disable Verify server. The options are:                                                                                                    |
|                            | • Yes: When Konftel 800 is acting as a client for outgoing connections with secure SIP, it always receives a certificate from the peer. If you select this, the phone closes the connection in case of a non-valid server certificate.                                                                                                    |
|                            | No: This is the default setting.                                                                                                    |
| Require client certificate | To enable or disable client certificate verification. The options are:                                                                                                    |
|                            | • Yes: The phone rejects incoming secure SIP connections if the client does not have a valid certificate.                                                                                                    |
|                            | No: This is the default setting.                                                                                                    |
| TLS negotiation<br>timeout | To specify the timeout for the TLS settings negotiation<br>during a call setup. You must define the time in seconds in<br>this field. If this negotiation is not successful within the<br>specified time, the phone aborts the negotiation. You can<br>disable the timeout by entering 0. The default setting is 0<br>seconds.                                                                                                    |
| TLS certificate            | To upload a certificate for TLS or SIPS communication. A certificate is a file that combines a public key with information about the owner of the public key, signed by a trusted third party. If you trust the third party, then you can be sure that the public key belongs to the person named in that file. You can also be sure that everything you decrypt with that public key is encrypted by the person named in the certificate. |
| TLS CA certificate         | To upload a certificate for TLS or SIPS communication received from a Certificate Authority (CA). You can use it to verify other certificates. You need the CA certificate if you have <b>Verify server</b> or <b>Verify client</b> enabled.                                                                                                    |

| Name            | Description                                                                                                    |
|-----------------|----------------------------------------------------------------------------------------------------|
| TLS private key | To upload a private key for TLS or SIPS communication. A private key is one of the keys in a key pair in asymmetric cryptography. Messages encrypted using the public key can only be decrypted using the private key.                                                                                                    |
| Password        | To specify the password used for encryption of the private key if it is encrypted.                                                                                                    |
| Primary account |                                                                                                    |
| Account name    | To set the name for the primary account displayed on the screen according to the existing corporate standards.                                                                                                    |
| User            | To set the account or customer name for the primary account.                                                                                                    |
| Registrar       | To specify the IP address or the public name of the SIP server where the primary account is registered. For example, <b>10.10.1.100</b> for a local SIP server or <b>sip.company.net</b> for a public VoIP service provider.                                                                                                  |
| Proxy           | To specify the Universal Resource Identifier (URI) of the proxy server used by the primary account.                                                                                                    |
| Keep alive      | To make the phone maintain an active connection to the network. The options are:                                                                                                    |
|                 | • Yes: If you select this, the phone renews the connection of the phone's primary account to the network.                                                                                                    |
|                 | No: This is the default setting.                                                                                                    |
| Realm           | To specify the protection domain where the SIP<br>authentication of the primary account with the name and<br>password is valid. If the field is left blank, or marked with an<br>asterisk (*), the phone responds to any realm. If specified,<br>the phone only responds to the specific realm when asked<br>for credentials. |

| Name                    | Description                                                                                                    |
|-------------------------|----------------------------------------------------------------------------------------------------|
| Authentication name     | To specify the number that is assigned to the user in the primary account.                                                                                                    |
| Password                | To define the password for the <b>Realm</b> authentication in the primary account.                                                                                                    |
|                         | On the phone, the password can be configured in <b>Settings</b> > <b>SIP</b> > <b>Primary account</b> > <b>Credentials</b>                                                                                                    |
| Registration<br>timeout | To specify the time when the registration of the primary account expires and the SIP server is sent a corresponding request. Konftel 800 automatically renews the registration within the time interval if the phone is still on and connected to the server. The default value is 300 seconds. |
| Secondary account       | i                                                                                                    |
| Account name            | To set the name for the secondary account displayed on the screen according to the existing corporate standards.                                                                                                    |
| User                    | To set the account or customer name for the secondary account.                                                                                                    |
| Registrar               | To specify the IP address or the public name of the SIP server where the secondary account is registered.                                                                                                    |
| Proxy                   | To specify the URI of the proxy server used by the secondary account.                                                                                                    |
| Keep alive              | To make the phone maintain an active connection to the network with the secondary account.                                                                                                    |
| Realm                   | To specify the protection domain where the SIP authentication of the secondary account with the name and password is valid.                                                                                                    |
| Authentication name     | To specify the number that is assigned to the user in the secondary account.                                                                                                    |

| Name                    | Description                                                                                                    |
|-------------------------|----------------------------------------------------------------------------------------------------|
| Password                | To define the password for the <b>Realm</b> authentication in the secondary account.                                                                             |
|                         | On the phone, the password can be configured in <b>Settings</b> > <b>SIP</b> > <b>Secondary account</b> > <b>Credentials</b>                                     |
| Registration<br>timeout | To specify the time when the registration of the secondary account expires and the SIP server is sent a corresponding request. The default value is 300 seconds. |
| Fallback account        |                                                                                                    |
| Account name            | To set the name for the fallback account displayed on the screen according to the existing corporate standards.                                                  |
| User                    | To set the account or customer name for the fallback account.                                                                                                    |
| Registrar               | To specify the IP address or the public name of the SIP server where the fallback account is registered.                                                         |
| Proxy                   | To specify the URI of the proxy server used by the fallback account.                                                                                             |
| Keep alive              | To make the phone maintain an active connection to the network with the fallback account.                                                                        |
| Realm                   | To specify the protection domain where the SIP authentication of the fallback account with the name and password is valid.                                       |
| Authentication name     | To specify the number that is assigned to the user in the fallback account.                                                                                      |
| Password                | To define the password for the <b>Realm</b> authentication in the fallback account.                                                                              |
|                         | On the phone, the password can be configured in <b>Settings</b> > <b>SIP</b> > <b>Fallback account</b> > <b>Credentials</b>                                      |

| Name                     | Description                                                                                                    |
|--------------------------|----------------------------------------------------------------------------------------------------|
| Registration<br>timeout  | To specify the time when the registration of the fallback account expires and the SIP server is sent a corresponding request. The default value is 300 seconds.                                                                |
| DTMF                     |                                                                                                    |
| DTMF method              | To define the Dual-tone multi-frequency (DTMF) signalling method. The options are:                                                                                                    |
|                          | • <b>RFC 4733</b> . This is a method of carrying DTMF signals in RTP packets by using a separate RTP payload format. It is set by default.                                                                                     |
|                          | • <b>SIP Info</b> . In this case, the DTMF signals are sent as SIP requests. The SIP switch creates the tones if the call is transferred to the PSTN.                                                                          |
|                          | • <b>In-band</b> . The phone itself generates the tones and sends them in the voice frequency band.                                                                                                    |
|                          | $\odot$                                                                                                    |
|                          | Use <b>RFC 4733</b> or <b>SIP Info</b> as the preferred methods as they are more consistent with other tones available. Switch to <b>Inband</b> only if you encounter problems using DTMF signalling with your PBX/SIP switch. |
| RFC 4733 payload<br>type | To specify the type of audio traffic. By default it is 101.                                                                                                    |
| Advanced                 |                                                                                                    |
| Disable rport            | To enable or disable remote port forwarding. The default setting is disabled.                                                                                                    |
| Session timers           | To set a time-related mechanism to disconnect the sessions that the phone establishes. The options are:                                                                                                    |
|                          | <ul><li>Disable. This is the default setting.</li><li>Optional</li><li>Mandatory</li></ul>                                                                                                    |

| Name                     | Description                                                                                                    |
|--------------------------|----------------------------------------------------------------------------------------------------|
| Session expiration       | To specify the session expiration time in seconds. The default setting is 1800 seconds.                                                                                                    |
| Outbound proxy           | To specify the IP address of the outbound proxy, if available.                                                                                                    |
| Enable SIP traces        | To enable or disable provision of key information for troubleshooting. The default setting is disabled.                                                                                                    |
| Allow contact<br>rewrite | To enable or disable storing the IP address from the response of the register request. If a change is detected, the phone unregisters the available SIP URI (contact), and updates it with the new address.                                                                                                    |
| Network Address T        | ranslation (NAT) Traversal                                                                                                    |
| ICE                      | To enable or disable the Interactive Connectivity<br>Establishment (ICE) that provides various techniques to<br>allow SIP-based VoIP devices to successfully traverse the<br>variety of firewalls that may exist between the devices. The<br>protocol provides a mechanism for the endpoints to identify<br>the most optimal path for the media traffic to follow. The<br>default setting is disabled.                                                                                                    |
| STUN                     | To enable or disable the Simple Traversal of UDP through<br>the NAT (STUN) is a protocol that assists devices behind a<br>NAT firewall or router with their packet routing. STUN is<br>commonly used in real-time voice, video, messaging, and<br>other interactive IP communication applications. The<br>protocol allows applications operating through the NAT to<br>discover the presence and specific type of the NAT and<br>obtain a public IP address (NAT address) and port number<br>that the NAT allocated for the application's User Datagram<br>Protocol (UDP) connections to remote hosts. You must<br>enable STUN if an external SIP server cannot connect to<br>the phone behind a firewall NAT function and the SIP server<br>supports STUN.<br>(1) Another definition of STUN is the Session Traversal<br>Utilities for NAT. |

| Name        | Description                                                                                                    |
|-------------|----------------------------------------------------------------------------------------------------|
| STUN server | To enter the IP address or the public name of the STUN server.                                                                                                    |
| TURN        | To enable or disable the Traversal Using Relay NAT (TURN). TURN is an extension of the TURN protocol that enables NAT traversal when both endpoints are behind symmetric NAT. With TURN, media traffic for the session will have to go to a relay server. Since relaying is expensive, in terms of bandwidth that must be provided by the provider, and additional delay for the media traffic, you must use TURN as a last resort when endpoints cannot communicate directly. |
|             | ① To enable TURN, you must enable ICE.                                                                                                    |
| TURN server | To enter the IP address or the public name of the TURN server.                                                                                                    |
| User        | To specify the user authentication name on the TURN server.                                                                                                    |
| Password    | To enter the user authentication password on the TURN server.                                                                                                    |

After you click Save, the phone saves the changes and restarts application.

### **CERTIFICATES APPLICATION**

You can use certificates to authenticate Konftel 800 using TLS. You can do it when configuring the advance settings of your phone.

The application of a certificate involves the following:

- · Download of the root certificate from the Certificate Server
- · Creation of the server certificate from the Certificate Server
- Generation of the private key
- · Conversion of the certificates and the private key to .PEM format
- · Import of the .PEM files to the phone

### Downloading the root certificate

Use this procedure to download the root certificate that the phone will apply for authentication by using TLS/SIPS and EAP-TLS.

Connect to Microsoft Server Certification Authority.

- ⇒ On the Microsoft Server Certification Authority page, click Download a CA certificate, certificate chain, or CRL.
- ⇒ Click Download CA certificate.

#### Creating the server certificate

Use this procedure to create the server certificate that the phone will apply for authentication by using TLS/SIPS and EAP-TLS.

Connect to Microsoft Server Certification Authority.

- ⇒ On the Microsoft Server Certification Authority page, click Request a certificate.
- ⇒ Click Advanced certificate request.
- $\Rightarrow$  Enter the following information:
  - a) In **Identifying information**, specify the name, email, company name, department, and city, state, and country of your location.
  - b) In Type of Certificate Needed, click Client Authentication Certificate.
  - c) In Key option, click Create new key set.
  - d) In CSP, select Microsoft Enhansed Cryptographic Provider v 1.0.
  - e) In Key usage, select Both.
  - f) In Key Size, specify 1024.
  - g) Select Automatic key container name.
  - h) Select Mark keys as exportable.
  - i) Select Enable strong private key protection.
  - j) In Request Format, select PKCS10.
  - k) In Hash Algorithm, select SHA-1 from the list.
  - I) Enter the short name of the phone.
- ⇒ Click Submit.

The system saves the certificate to the location specified while creating the CA.

### Installing the certificate

Use this procedure to install the certificate that the phone will apply for authentication using TLS/SIPS and EAP-TLS. You can do it from your regular web

browser. Here you can find the procedure for Mozilla Firefox. For information about other web browser application, see the instructions provided by the software manufacturers.

Open your web browser.

- To install the certificate from Mozilla Firefox, do the following:
  - a) In Mozilla Firefox, click the Options menu and click Privacy&Security.
  - b) Click Certificate and then click the View certificates button.
  - c) In the Certificate Manager window, click the Authorities tab.
  - d) Click Import.
  - e) Find the saved certificate file and click Open.
  - f) In the Downloading Certificate window, select all the check boxes, and click OK.

#### Exporting the private key

Use this procedure to export the private key that the phone will apply for authentication using TLS/SIPS and EAP-TLS. You can do it from your regular web browser. Here you can find the procedure for Internet Explorer and Mozilla Firefox. For information about other web browser application, see the instructions provided by the software manufacturers.

Open your web browser.

To export the private key from Internet Explorer, do the following:

- Click Tools > Internet Options > Content.
- Click Certificates to show the list of the certificates installed.
- Click Export.
- Click Yes to export the private key.
- · Click Next.
- Select the format in which you want to export the private key file and click **Next**.
- Specify the file name and choose the location to export the certificate.
- Click Finish.

To export the private key from Mozilla Firefox, do the following:

- In Mozilla Firefox, click the Options menu and select Privacy&Security.
- Select Certificate and click the View certificates button.
- In the Certificate Manager window, click the Authorities tab.
- Click Export.
- Specify the file name and choose the location to export the certificate.
- Click OK.

#### Converting the certificates to .PEM format

Use this procedure to convert the certificates for the phone to .PEM format. Konftel 800 supports certificates in the .PEM format only.

- ⇒ Use the following OpenssI commands to convert the files:
  - a) From .DER to .PEM:

openssl x509 -inform der -in certificate.cer -out certificate.pem b) From .PFX to .PEM:

openssl pkcs12 -in certificate.pfx -out certificate.cer -nodes

⇒ On the web interface, browse to the .PEM files to use TLS mode of authentication.

## **KONFTEL UNITE**

You can manage your Konftel 800 from a mobile phone or a tablet if you have Konftel Unite installed on the device. You can download and install Konftel Unite free from App Store and Google Play like any other application. You can use the NFC tag to easily start downloading the application. For that, you must bring the mobile device with the NFC enabled to the NFC tag on the conference phone, and the web browser on the mobile device opens the web page with the application in App Store or Google Play.

With Konftel Unite, you can call contacts from your local address book, create conference groups, and control a call (you can answer and hang up the call, mute the microphone, dial a number, adjust the volume level, and etc.).

The mobile device with Konftel Unite is connected to the phone over the built-in Bluetooth LE. Konftel 800 is always discoverable for this connection.

You can configure Konftel Unite parameters on the phone and from the mobile device with the application installed.

#### Pairing and connecting devices

Use this procedure to pair your Konftel 800 with Konftel Unite on your mobile device the first time when you use them together. After that, they connect with one touch when you run the application near the conference phone.

The connection range is up to 20 meters. The connection breaks if this range is exceeded. You see a request to reconnect when Konftel Unite is within the range of Konftel 800. Reconnection requires only one touch.

You can pair up to 100 mobile phones or tablets with your Konftel 800. But only one user connection is active at a time.

Install Konftel Unite on your mobile device.

⇒ On your mobile device, open Konftel Unite.

The mobile phone displays the closest Konftel 800.

- $\Rightarrow$  To select the phone you want to connect, perform one of the following actions:
  - If your mobile device displays Konftel 800 you want to connect, tap **Connect** on the mobile device screen.

 If your mobile device does not display Konftel 800 you want to connect, tap Skip and then tap the connection symbol in the upper left corner of your mobile device screen.

The mobile device displays the list of available conference phones.

The mobile phone displays a pairing code on the screen.

- $\Rightarrow$  Enter the code with the keypad on the conference phone.
- $\Rightarrow$  Press **OK** on the conference phone to start pairing.

When the devices are paired, both Konftel Unite and Konftel 800 display a connection symbol.

The conference phone and Konftel Unite remain paired while they are close to one another.

#### **Disconnecting devices**

Use this procedure to disconnect your Konftel 800 from the mobile device with Konftel Unite installed.

Ensure that Konftel 800 is connected to a mobile device with Konftel Unite installed.

- To disconnect from the mobile device, do the following:
  - a) In Konftel Unite, tap the connection symbol in the upper left corner of the screen.
  - b) Optional: Under **Change device**, select another conference phone to connect to. Note that you can do it if there are other conference phones available nearby.

The application starts connecting to the selected conference phone.

c) Tap the **Disconnect** button near the highlighted connected device name.

The connection symbol in the upper left corner of the screen becomes inactive.

- To disconnect from the conference phone, do the following:
  - a) On Konftel 800, tap Settings > Unite.
  - b) Tap Disconnect device.

The phone shows the Konftel Unite icon and informs that the application is disconnected.

### **Deleting pairing**

Use this procedure to delete the pairing between the conference phone and the mobile device. You can delete the paring only from the conference phone.

Pair Konftel 800 with a mobile device with Konftel Unite.

- ⇒ To delete the pairing from the conference phone, on the Home screen, do one of the following:
  - Tap Unite.
  - Tap Settings > Unite.
- ⇒ Tap Remove bonding information.

This function both disconnects the current connection and deletes the pairing. You must start a new pairing process the next time you want to connect to the phone.

### **Configuring the Konftel Unite settings**

Use this procedure to configure the Konftel Unite settings from the application installed on a mobile device.

- ⇒ Run Konftel Unite on your mobile device.
- ⇒ Optional: Connect to Konftel 800.

The phone displays a connection symbol on the screen.

⇒ Tap Settings and proceed with configuration.

#### **Konftel Unite settings**

You can set the following parameters for Konftel 800 from the Konftel Unite interface:

| Name       | Description                                                                                                    |
|------------|----------------------------------------------------------------------------------------------------|
| Connection | To enable or disable the connection to Konftel 800. The options are:                                                                                                    |
|            | <ul> <li>On: The default option.</li> <li>Off: To use Konftel Unite without connection to any<br/>Konftel 800. You can use the conferencing application<br/>from your mobile device within your mobile phone<br/>subscription.</li> </ul> |

| Name                     | Description                                                                                                    |
|--------------------------|----------------------------------------------------------------------------------------------------|
| Moderator code           | To join the scheduled conference calls as a moderator. You must enter respective codes in the following fields:                                                                                                    |
|                          | <ul> <li>Use moderator code: To host conference calls over a bridge service. For every call you join, Konftel Unite uses your moderator code instead of your guest code.</li> <li>Instead of guest code: To specify the guest code instead of which Konftel Unite uses your moderator code.</li> </ul> |
| Dial prefix              | To enter the prefix digits in the <b>Use prefix</b> field.                                                                                                    |
| My bridge                | To enter the phone number and optional PIN code of the most frequently used conference service. You can use the <b>My Bridge</b> button to join the conference call.                                                                                                    |
|                          | The My bridge button appears in the calendar view.                                                                                                    |
| Meeting<br>notification  | <ul> <li>To set a reminder about a call. The options are:</li> <li>5 minutes before</li> <li>10 minutes before</li> <li>15 minutes before</li> <li>Never</li> </ul>                                                                                                    |
| Calendars to show        | To select the calendars in the mobile phone from which you want Konftel Unite to take the information.                                                                                                    |
| Tell a colleague         | To share information about Konftel Unite with a person that you want. You can do it by using an email application.                                                                                                    |
|                          | After you confirm that Konftel Unite can get access to your<br>email application, you see a message created. Along with<br>the description of the application, it contains links to Konftel<br>Unite in App Store and Google play so that the person can<br>easily start the download.                 |
| Read more about<br>Unite | To get additional information about Konftel Unite. The application forwards you to the web site with the corresponding information.                                                                                                    |

| Name                   | Description                                                                                                    |
|------------------------|----------------------------------------------------------------------------------------------------|
| Feedback and support   | To share your experience of using the application and request for support. The options are:                                                      |
|                        | <ul> <li>A messenger, for example, Viber, WhatsApp, Telegram, and etc.</li> <li>An email application</li> <li>Connection by Bluetooth</li> </ul> |
| Diagnostics            | To select a log of the events for Konftel Unite.                                                                                                 |
|                        | You can send the created log by tapping <b>Send</b> through an email application. The log can be used in troubleshooting.                        |
|                        | You can also delete the logs from the application by tapping <b>Clear</b> .                                                                      |
| Show tutorial          | To read information about Konftel Unite features.                                                                                                |
| About Konftel<br>Unite | To check the version of the application installed on your mobile device                                                                          |

### **EXPANSION OF THE PHONE COVERAGE**

You can use your Konftel 800 on larger conference tables or when the number of a meeting participants is greater than 10. In this case you can ensure high-level quality of audio signal by expanding the phone coverage in the room without a PA system. You can do it by connecting Smart Mic expansion microphones to the phone or by cascading several Konftel 800 devices in a daisy chain.

Expansion of the phone coverage helps to improve the audio quality in large rooms. The conference phone and two Smart Mics increase the capture range from 30 square meters to up to 70 square meters. Three phones in a daisy chain increase the range from 30 square meters to up to 90 square meters.

#### Expansion coverage arrangement

You can organize a daisy chain with your conference phone and another Konftel 800 or connect Smart Mic expansion microphones. The maximum number of devices connected in a daisy chain is 3. One Konftel 800 phone acts as a central device (a "master") and one or two other units act as expansion devices ("slaves").

The typical arrangements when the phone's coverage is expanded are the following:

- Master phone Slave phone
- Slave phone Master phone Slave phone
- Master phone Expansion microphone
- Expansion microphone Master phone Expansion microphone

When Konftel 800 acts as a master, it performs all its configured functions.

When Konftel 800 is in a subordinate position (a "slave"), it performs the following functions:

- Play audio received from the master device. The master phone defines the audio characteristics.
- Send its microphone audio to the master device.
- · Receive and indicate mute state changes made on the master device.
- Send information to the master device, when you tap Mute.
- · Send information to the master device when you adjust the volume on it.

① It is not possible to make calls between the master and the slave devices.

In a daisy chain each phone is powered by its own PoE injector. The phone powers the Smart Mics when these are connected. The power available from each port is around 5W.

### Arranging a daisy chain

Use this procedure to arrange a daisy chain of one master Konftel 800 phone and one or two slave conference phones or expansion microphones.

If you arrange the daisy chain made of several conference phones, prepare the connection cables. The cables in the Daisy Chain kit are 5 and 10 meters. You can purchase the Daisy Chain kit as an accessory.

The cable of the Smart Mic is 3 m long.

 $\Rightarrow$  Connect the cable to the audio expansion port on the phone.

There are 2 audio expansion ports on Konftel 800.

⇒ Connect the other end of the cable to the audio expansion port of the other phone.

In case of expansion microphones, the other end of the cable is fixed in the device.

### Defining the mode of the phone

Use this procedure to define the mode of your Konftel 800 in a daisy chain.

Log in as the administrator.

- To define the mode of your conference phone on the phone, do the following:
  - a) On the phone screen, tap **Settings > Phone > Daisy chain**.
  - b) Select the required mode.

The following options are available:

- Master
- Slave

The phone restarts the application.

- To define the mode of your Konftel 800 through the web interface, do the following:
  - a) On the web interface, click **Basic**.
  - b) In Daisy chain mode, select the required mode from the drop-down list.

The following options are available:

- Master. This is the default mode.
- Slave
- c) Click Save.

After the return to the Home screen, the phone restarts the application.

The slave unit shows the following message on the screen: "Daisy chain slave". This message remains for the period when the phone is in the slave mode within the daisy chain arrangement.

### Disabling the daisy chain mode

You can disable the daisy chain mode through the web interface or from the phone.

Ensure that the phone displays the Daisy chain icon.

- To disable the daisy chain mode from the web interface, do the following:
  - a) On the web interface, click **Basic**.
  - b) In Daisy chain mode, select Master.
  - c) Click Save.
- To disable the daisy chain mode from the phone, do the following:
  - a) Touch the phone screen and enter the administrator password.

- b) Click Phone > Daisy chain.
- c) Select the Master mode.
- d) Return to the Home screen by tapping the  $\,^{<}$  icon.

Application restarts and restores the Master status.

### **PROVISIONING ON KONFTEL 800**

To ensure effective operation of your Konftel 800, you can check and download the latest version with the software update packages to the phone. The easiest way to upgrade Konftel 800 is through a PC connected to the same network.

You can export and import a configuration file, check the new firmware and upload a firmware version only through the web interface. The device management settings are available both on the phone and through the web interface.

#### Upgrading firmware by using the downloaded file

Use this procedure to upgrade your Konftel 800 from the local hard disk.

Save the appropriate firmware file in a specified location on your PC.

- $\Rightarrow$  On the web interface, select **Provisioning**.
- $\Rightarrow$  Go to the **Firmware** section.
- ⇒ Under Firmware upload and click the Choose file button.
- ⇒ Locate and select the downloaded file.

You can see the name of the chosen file near the Choose file button.

⇒ Click Save.

The system displays the upgrade in your browser window and on the screen of Konftel 800.

Note that the phone must be in the idle state, otherwise you see the following message: Phone busy, retry later.

If DHCP is used in the network, the IP address may change. If the web browser loses contact with Konftel 800, check the IP address on the phone. For further information, see Viewing the IP address on page 20.

#### Use of a configuration file

You can create a configuration .xml file on Konftel 800. This file contains information about all the settings that were configured on the phone as of the moment of the file creation.

The configuration file can be used as a:

• Backup. This is applicable if the system has been reset to factory default.

- Configuration interface. Some settings are not configured through the web interface.
- Management tool. You can export, edit, and import settings to several phones instead of configuring the settings on each phone.
- Configuration file for **Device management**. For more information, see Device management on page 72.

The structure of the .xml file is as follows:

| String                                                  | Description                                                                                                    |
|---------------------------------------------------------|----------------------------------------------------------------------------------------------------|
| xml_version                                             | To specify the number of the phone configuration version.                                                                           |
| <konftel800></konftel800>                               | To specify the model of the conference phone.                                                                                       |
| <time></time>                                           | To specify the time and region parameters.                                                                                          |
| <timezone type=""></timezone>                           | To specify the type of the timezone specified for the phone.                                                                        |
| <ntp></ntp>                                             | To specify whether NTP is applied.                                                                                                  |
| <server type=""></server>                               | To specify the server which the phone uses to set the time.                                                                         |
| <enable type=""></enable>                               | To specify if NTP is enabled. The default setting is true.                                                                          |
| <sip></sip>                                             | To specify SIP settings.                                                                                                    |
| <transport_protocol<br>type&gt;</transport_protocol<br> | To specify the transport protocol which the phone must use.                                                                         |
| <udp></udp>                                             | To specify that UDP is selected as the transport<br>protocol. This is followed by the corresponding<br>transport protocol settings. |

| <tep></tep>                                               | To specify that TCP is selected as the transport protocol. This is followed by the corresponding transport protocol settings.        |
|-----------------------------------------------------------|----------------------------------------------------------------------------------------------------|
| <sips></sips>                                             | To specify that SIPs is selected as the transport<br>protocol. This is followed by the corresponding<br>transport protocol settings. |
| <tls></tls>                                               | To specify that TLS is selected as the transport protocol. This is followed by the corresponding transport protocol settings.        |
| <verify_server type=""></verify_server>                   | To specify whether the phone must verify the server.                                                                                 |
| <verify_client type=""></verify_client>                   | To specify whether the phone must verify the client.                                                                                 |
| <tls_password type=""></tls_password>                     | To specify the password for the private key.                                                                                         |
| <tls_neg_timeout<br>type&gt;</tls_neg_timeout<br>         | To specify the TLS negotiation timeout in seconds for both outgoing and incoming connections. If zero, the phone uses no timeout.    |
| <tls_method type=""></tls_method>                         | To specify the TLS protocol method.                                                                                                  |
| <require_client_cert<br>type&gt;</require_client_cert<br> | To specify whether the phone requires the client certificate.                                                                        |
| <source_port type=""></source_port>                       | To specify the source port to listen to.                                                                                             |
| <primary_account></primary_account>                       | To specify the primary account settings.                                                                                             |
| <user type=""></user>                                     | To specify the user-defined name of the account.                                                                                     |

| <registrar type=""></registrar>          | To specify the request URI for registration.                                                                                                    |
|------------------------------------------|----------------------------------------------------------------------------------------------------|
| <reg_timeout type=""></reg_timeout>      | To specify the optional interval for registration in seconds. If zero, the phone uses the default interval. The default setting is 300.                                                                                                    |
| <proxy type=""></proxy>                  | To specify the optional URI of the proxy to visit for all outgoing requests from the account.                                                                                                    |
| <name type=""></name>                    | To specify the name of the account.                                                                                                    |
| <keep_alive type=""></keep_alive>        | To specify is the keep-alive transmission for the account is enabled.                                                                                                    |
| <cred></cred>                            | To specify the array of credentials. In case of registration, at least one credential must be available to successfully authenticate the service provider. If you want proxies to challenge the requests in the route set, you must specify more credentials. |
| <username type=""></username>            | To specify an authentication name.                                                                                                    |
| <realm type=""></realm>                  | To specify the realm.                                                                                                    |
| <pre><password type=""></password></pre> | To specify the password used for the account.                                                                                                    |
| <secondary_account></secondary_account>  | To specify the secondary account settings.                                                                                                    |
| <user type=""></user>                    | To specify the user-defined name of the account.                                                                                                    |
| <registrar type=""></registrar>          | To specify the request URI for registration.                                                                                                    |

| <reg_timeout type=""></reg_timeout>   | To specify the optional interval for registration in seconds. If zero, the phone uses the default interval. The default setting is 300.                                                                                                    |
|---------------------------------------|----------------------------------------------------------------------------------------------------|
| <proxy type=""></proxy>               | To specify the optional URI of the proxy to visit for all outgoing requests from the account.                                                                                                    |
| <name type=""></name>                 | To specify the name of the account.                                                                                                    |
| <keep_alive type=""></keep_alive>     | To specify is the keep-alive transmission for the account is enabled.                                                                                                    |
| <cred></cred>                         | To specify the array of credentials. In case of registration, at least one credential must be available to successfully authenticate the service provider. If you want proxies to challenge the requests in the route set, you must specify more credentials. |
| <username type=""></username>         | To specify an authentication name.                                                                                                    |
| <realm type=""></realm>               | To specify the realm.                                                                                                    |
| <pre>&gt;password type&gt;</pre>      | To specify the password used for the account.                                                                                                    |
| <fallback_account></fallback_account> | To specify the fallback account settings.                                                                                                    |
| <user type=""></user>                 | To specify the user-defined name of the account.                                                                                                    |
| <registrar type=""></registrar>       | To specify the request URI for registration.                                                                                                    |
| <reg_timeout type=""></reg_timeout>   | To specify the optional interval for registration in seconds. If zero, the phone uses the default interval. The default setting is 300.                                                                                                    |

| <proxy type=""></proxy>                                        | To specify the optional URI of the proxy to visit for all outgoing requests from the account.                                                                                                    |
|----------------------------------------------------------------|----------------------------------------------------------------------------------------------------|
| <name type=""></name>                                          | To specify the name of the account.                                                                                                    |
| <keep_alive type=""></keep_alive>                              | To specify is the keep-alive transmission for the account is enabled.                                                                                                    |
| <cred></cred>                                                  | To specify the array of credentials. In case of registration, at least one credential must be available to successfully authenticate the service provider. If you want proxies to challenge the requests in the route set, you must specify more credentials. |
| <username type=""></username>                                  | To specify an authentication name.                                                                                                    |
| <realm type=""></realm>                                        | To specify the realm.                                                                                                    |
| <pre>&gt;password type&gt;</pre>                               | To specify the password used for the account.                                                                                                    |
| <dtmf></dtmf>                                                  | To specify DTMF signalling settings.                                                                                                    |
|                                                                | To specify the type of audio traffic.                                                                                                    |
| <rfc4733_payload_type< td=""><td></td></rfc4733_payload_type<> |                                                                                                    |
| <method type=""></method>                                      | To specify the DTMF signalling method.                                                                                                    |
| <codec></codec>                                                | To specify the codec settings.                                                                                                    |
| <ilbc></ilbc>                                                  | To specify the iLBC codec settings.                                                                                                    |

| <prio type=""></prio>                                   | To specify the codec priority (0–6).                                                    |
|---------------------------------------------------------|-----------------------------------------------------------------------------------------|
| <pcmu></pcmu>                                           | To specify the PCMU codec settings.                                                     |
| <prio type=""></prio>                                   | To specify the codec priority (0–6).                                                    |
| <pcma></pcma>                                           | To specify the PCMA codec settings.                                                     |
| <prio type=""></prio>                                   | To specify the codec priority (0–6).                                                    |
| <opus></opus>                                           | To specify the OPUS codec settings.                                                     |
| <prio type=""></prio>                                   | To specify the codec priority (0–6).                                                    |
| <g729></g729>                                           | To specify the G729 codec settings.                                                     |
| <prio type=""></prio>                                   | To specify the codec priority (0–6).                                                    |
| <g722></g722>                                           | To specify the G722 codec settings.                                                     |
| <prio type=""></prio>                                   | To specify the codec priority (0–6).                                                    |
| <advanced></advanced>                                   | To specify the configured advanced SIP settings.                                        |
| <session_timers type=""></session_timers>               | To specify the chosen time-related mechanism to disconnect the sessions.                |
| <session_expiration<br>type&gt;</session_expiration<br> | To specify the session expiration time in seconds. The default setting is 1800 seconds. |

| <outbound_proxy<br>type&gt;</outbound_proxy<br>               | To specify the IP address of the outbound proxy.                                                                |
|---------------------------------------------------------------|----------------------------------------------------------------------------------------------------|
| <enable_sip_traces<br>type&gt;</enable_sip_traces<br>         | To specify if the provision of key information for troubleshooting is enabled. The default setting is disabled. |
| <disable_rport type=""></disable_rport>                       | To specify if the remote port forwarding is enabled. The default setting is disabled.                           |
| <allow_contact_rewrite<br>type&gt;</allow_contact_rewrite<br> | To specify if storing the IP address from the response of the register request is enabled.                      |
| <nat_traversal></nat_traversal>                               | To specify the configured NAT traversal settings.                                                               |
| <turn></turn>                                                 | To specify if TURN is configured for the phone.                                                                 |
| <user type=""></user>                                         | To specify the user authentication name on the TURN server.                                                     |
| <server type=""></server>                                     | To specify the IP address or the public name of the TURN server.                                                |
| <pre>&gt;password type&gt;</pre>                              | To specify if the user authentication password on the TURN server is set.                                       |
| <enable type=""></enable>                                     | To specify if TURN is enabled.                                                                                  |
| <stun></stun>                                                 | To specify if STUN is configured for the phone.                                                                 |
| <server type=""></server>                                     | To specify the IP address or the public name of the STUN server.                                                |
| <enable type=""></enable>                                     | To specify if STUN is enabled.                                                                                  |

| <ice></ice>                                                 | To specify if ICE is configured for the phone.                                                |
|-------------------------------------------------------------|-----------------------------------------------------------------------------------------------|
| <enable type=""></enable>                                   | To specify if ICE is enabled.                                                                 |
| one>                                                        | To specify the configured basic settings of the phone.                                        |
| <ringlevel type=""></ringlevel>                             | To specify the volume level configured.                                                       |
| <pre>&gt;password type&gt;</pre>                            | To specify the password used.                                                                 |
| <name type=""></name>                                       | To specify the name of the phone.                                                             |
| <language type=""></language>                               | To specify the language selected.                                                             |
| <is_daisy_chain_slave<br>type&gt;</is_daisy_chain_slave<br> | To specify the mode of the phone in case of a daisy chain arrangement.                        |
| <network></network>                                         | To specify the network parameters.                                                            |
| <vlanid type=""></vlanid>                                   | To specify the ID number that the phone uses for all IP telephony communication through VLAN. |
| <vlan type=""></vlan>                                       | To specify if VLAN is enabled. The default setting is disabled.                               |
| <static_ip></static_ip>                                     | To specify the static IP settings.                                                            |
| <netmask type=""></netmask>                                 | To specify the network mask for your phone.                                                   |

| <ip type=""></ip>               | To specify the IP address of the phone if DHCP is disabled.                             |
|---------------------------------|-----------------------------------------------------------------------------------------|
| <gateway type=""></gateway>     | To specify the gateway for the phone.                                                   |
| <lldp></lldp>                   | To specify the LLDP settings.                                                           |
| <zip type=""></zip>             | To specify the ZIP-code of the phone location.                                          |
| <unit type=""></unit>           | To specify the unit within the building where the phone is located.                     |
| <street type=""></street>       | To specify the street of the building where the phone is located.                       |
| <room type=""></room>           | To specify the room in the building where the phone is located.                         |
| <number type=""></number>       | To specify the number of the building where the phone is located.                       |
| <name type=""></name>           | To specify the name of the company that owns the phone.                                 |
| <longitude type=""></longitude> | To specify the longitude of the location.                                               |
| <latitude type=""></latitude>   | To specify the latitude of the location.                                                |
| <landmark type=""></landmark>   | To specify the reference point for the location of the phone.                           |
| <floor type=""></floor>         | To specify the floor of the building for the location of the phone.                     |
| <enable type=""></enable>       | To specify if the LLDP settings are enabled.<br>These settings are disabled by default. |

| <direction type=""></direction>                           | To specify the direction of moving towards the location of the phone. |
|-----------------------------------------------------------|-----------------------------------------------------------------------|
| <county type=""></county>                                 | To specify the country of the phone location.                         |
| <country_subdivision<br>type&gt;</country_subdivision<br> | To specify the region of the country of the phone location.           |
| <city_division type=""></city_division>                   | To specify the city district or area of the phone location.           |
| <city type=""></city>                                     | To specify the city of the phone location.                            |
| <building type=""></building>                             | To specify the name or number of the building of the phone location.  |
| <block type=""></block>                                   | To specify the block within the city district.                        |
| <altitude type=""></altitude>                             | To specify the altitude of the location.                              |
| <additional type=""></additional>                         | To specify any additional information related to the phone location.  |
| <ieee_8021x></ieee_8021x>                                 | To specify IEEE 802.1x parameters.                                    |
| <username type=""></username>                             | To specify the phone username if IEEE 802.1x is enabled.              |
| <enable type=""></enable>                                 | To specify whether IEEE 802.1x is enabled. It is disabled by default. |
| <eap_tls></eap_tls>                                       | To specify whether the phone uses TLS EAP method.                     |

| <password type=""></password>    | To specify the password for the TLS EAP method.                                  |
|----------------------------------|----------------------------------------------------------------------------------|
| <enable type=""></enable>        | To specify whether TLS EAP method is enabled.                                    |
| <eap_md5></eap_md5>              | To specify whether the phone uses MD5 EAP method.                                |
| <pre>&gt;password type&gt;</pre> | To specify the password for MD5 EAP method.                                      |
| <enable type=""></enable>        | To specify whether MD5 EAP method is enabled.                                    |
| <hostname type=""></hostname>    | To specify the hostname of the phone.                                            |
| <domain type=""></domain>        | To specify the domain name of the phone.                                         |
| <dns2 type=""></dns2>            | To specify Domain Name Server (DNS) 2 of the phone. You can use maximum two DNS. |
| <dns1 type=""></dns1>            | To specify DNS 1 of the phone.                                                   |
| <dhcp type=""></dhcp>            | To specify whether the phone uses DHCP to obtain network settings.               |
| <media></media>                  | To specify the media settings.                                                   |
| <security></security>            | To specify the means of encryption configured for the phone.                     |
| <srtp type=""></srtp>            | To specify the SRTP parameters that the phone uses.                              |
| <srtcp type=""></srtcp>          | To specify whether SRTCP is enabled.                                             |

| <capneg type=""></capneg>                                          | To specify whether Capability Negotiation is enabled.                                     |
|--------------------------------------------------------------------|-------------------------------------------------------------------------------------------|
| <device_management></device_management>                            | To specify the device management settings.                                                |
| <update_max_wait<br>type&gt;</update_max_wait<br>                  | To specify the maximum time in seconds the phone waits for the update.                    |
| <server type=""></server>                                          | To specify the device management server address if it is not provided by the DHCP option. |
| <lowest_tls_version<br>type&gt;</lowest_tls_version<br>            | To specify the lowest TLS version for the phone.                                          |
| <enable type=""></enable>                                          | To specify whether the Device Management is enabled.                                      |
| <dhcp_option type=""></dhcp_option>                                | To select the DHCP option used for the Device management server address.                  |
| <check_server_certifica<br>te type&gt;</check_server_certifica<br> | To specify whether the Check certificate is enabled.                                      |

() You can export and import a configuration file only through the web interface.

#### Exporting the configuration file

Use this procedure to export the configuration file from your Konftel 800.

Decide where the exported configuration file will be saved. By default, it is saved in the folder for downloaded files on your PC.

- $\Rightarrow$  On the web interface, click **Provisioning**.
- $\Rightarrow$  Go to the **Configuration** section.
- $\Rightarrow$  Click the **Export configuration** button.

The web browser shows the configuration file.

- $\Rightarrow$  Save the page in an .xml format in the dedicated folder.
- ⇒ Optional: Edit the .xml file in a suitable application.

#### Importing the configuration file

Use this procedure to import the previously saved configuration file to your Konftel 800.

- $\Rightarrow$  On the web interface, click **Provisioning**.
- $\Rightarrow$  Go to the **Configuration** section.
- $\Rightarrow$  In the Import configuration, click the **Choose file** button.
- $\Rightarrow$  Locate the configuration file in the folder where it is stored.
- ⇒ Select the file in an .xml format and open it.

You can see the name of the chosen file near the Choose file button.

 $\Rightarrow$  Click the **Save** button.

The phone reboots or restarts to import the configuration if the configuration file application requires this reboot or restart.

#### **Device management**

**Device management** facilitates upgrading and configuration of multiple conference phones. For that, you must configure it. By default the device management is enabled.

The phone upgrades and sets configuration with the use of device management files. The appropriate files must be located on a server reachable from all the phones. This server is called a Device management server.

The configuration and firmware download are controlled with a configurable frequency. By default, it is set to every 30 minutes. You can edit this interval directly in the saved configuration file.

#### **Configuration priorities**

As the same configuration parameters can be entered in multiple locations, you must define the priorities. The local configuration file has the highest priority, and then the global configuration file. Configurations made directly on Konftel 800 or through the web interface are overridden the next time the configuration files are downloaded.

① There is only one exception to this rule: the phone language entered on the unit takes precedence.

#### Konftel Zero Touch Installation

Zero Touch Installation (ZTI) is an add-in for auto-provisioning that Konftel 800 supports. It provides for the remote configuration of the phone by using a data file
with settings. The phone downloads the file from a device management server. The user can apply ZTI when centrally upgrading the phone software.

#### Registration with the ZTI device management service

Use this procedure to register the phone with the device management service and receive the provisioning settings.

Connect the phone to the data network and start it.

- ⇒ In the web browser, enter https://www.konftel.com/zti-access.
- ⇒ Register the phone with Konftel ZTI by entering its MAC address and serial number.

The device management service provides the phone with the address of the provisioning server where the user can download the configuration file in .xml format.

 $\Rightarrow$  Confirm your choice.

The phone restarts and goes to the appropriate server to download the configuration file.

#### Configuring device management settings on the phone

Use this procedure to configure the device management settings on the phone.

- ⇒ On the phone screen, tap **Settings** > **Device Management**.
- ⇒ Choose the parameter that you want to configure and proceed to the options available.
- ⇒ After the choices are made, return to the home screen. The phone reboots to apply the changes.

#### Configuring device management settings through the web interface

Use this procedure to configure the device management settings through the web interface.

- $\Rightarrow$  On the web interface, click **Provisioning**.
- ⇒ Make the appropriate configurations.
- ⇒ Click Save.

The phone reboots to apply the changes.

### **Device management settings**

The following are the device management settings of Konftel 800 available through the web interface in the **Provisioning** tab in the **Device management** section or on the phone in **Settings > Device Management**.

| Name                           | Description                                                                                                    |
|--------------------------------|----------------------------------------------------------------------------------------------------|
| Enable                         | <ul> <li>To enable or disable Device management. The options are:</li> <li>On: Device Management is enabled. This is the default setting.</li> </ul>                                                                                                    |
|                                | Off: Device management is disabled.                                                                                                    |
| Maximum time to wait to update | To specify the maximum time in seconds the phone waits for the update. By default it is 1 second.                                                                                                    |
|                                | ① You can configure this parameter only through the web interface.                                                                                                    |
| DHCP option                    | To select the DHCP option used for the Device management server address. The options are:                                                                                                    |
|                                | <ul> <li>43: Vendor specific.</li> <li>56: DHCP message.</li> <li>60: Class ID.</li> <li>61: Client ID.</li> <li>66: Server name.</li> <li>67: Bootfile name.</li> <li>242: the brand-specific option.</li> <li>Off</li> <li>Auto. This is the default setting.</li> </ul> |
| File server                    | To specify the device management server address if it is not provided by the DHCP option.                                                                                                    |
| TLS version                    | To specify the lowest TLS version for the phone. The options are:                                                                                                    |
|                                | <ul> <li>TLS v1</li> <li>TLS v1.1</li> <li>TLS v1.2</li> </ul>                                                                                                    |

Table continued...

| Name                    | Description                                                                                                    |
|-------------------------|----------------------------------------------------------------------------------------------------|
| DM check<br>certificate | To enable or disable the verification of the authentication with a certificate. The options are:                                       |
|                         | • On: Server certificates are checked.                                                                                                 |
|                         | <ul> <li>Off: Server certificates are not checked. This is the default setting.</li> </ul>                                             |
| DM Certificate          | To upload a certificate to the phone. This certificate is used for authentication in Device management.                                |
| DM root                 | To upload a root certificate. It contains a public key, which is<br>used to verify other certificates when using Device<br>management. |
| DM private key          | To upload a private key. It is used for authentication when using Device management.                                                   |

# Files on the device management server Global configuration file

The global configuration file contains the basic configuration, that is, all settings that are common for all conference phones in your location. The easiest way to create this file is to configure Konftel 800 and export the configuration file, or use the built-in configuration file creator.

The default name for this file is kt800.xml.

You can also create a name by using the **pagename** element in the configuration file. Instead of the .xml file, you can use cgi, php, asp, js, or jsp file formats, but this must be declared using the **type** element in the configuration file.

Konftel 800 searches for configuration files in the following order:

|   | Parameter<br>value  | Result                                          |                  |
|---|---------------------|-------------------------------------------------|------------------|
| 1 | <nothing></nothing> | <pagename>.xml</pagename>                       |                  |
| 2 | cgi                 | <pagename>.cgi?phone_model=kt800&gt;</pagename> |                  |
|   |                     |                                                 | <b>-</b> / / / / |

Table continued...

| 3 | %"%                 | <pagename>.php?phone_model=kt800&gt;</pagename>                 |
|---|---------------------|-----------------------------------------------------------------|
| 4 | asp                 | <pagename>.asp?phone_model=kt800&gt;</pagename>                 |
| 5 | E                   | <pagename>.js?phone_model=kt800&gt;</pagename>                  |
| 6 | E%                  | <pagename>.jsp?phone_model=kt800&gt;</pagename>                 |
| : | <any name=""></any> | <pagename>.<any name="">?phone_model=kt800&gt;</any></pagename> |
| = | auto                | The phone searches 1, 2, 3, 4, 5 and 6 in this order.           |

### Creating the global configuration file

Use this procedure to create the global configuration file. This file contains the general information about the phone settings and must be created after you finalize all the basic configurations of Konftel 800.

Enable the **Device management** option and ensure that all the required server information is filled in.

- ⇒ On the web interface, select **Provisioning**.
- $\Rightarrow$  In the Configuration subsection, click Export configuration.

The configuration file is created.

- ⇒ Optional: Edit the .xml file in a suitable editor.
- ⇒ Save the file as kt800.xml or with your custom name in the dedicated folder. The folder is located at the address specified in the File server address field.

Delete the local information from the global configuration file to avoid confusion in the future. Local information is information specific to the device, for example, account information.

### Local configuration file

The local configuration file contains configuration parameters that are unique for every phone. The settings in this file have priority over the settings in the global configuration file.

The default name for this file is kt800-<MAC>.xml, where <MAC> is the MAC address of the specific phone.

Write the MAC address without colons.

You can also create a name by using the **pagename** element in the configuration file. Instead of the .xml file, you can use cgi, php, asp, js, or jsp file formats, but this must be declared using the **type** element in the configuration file.

Konftel 800 searches for configuration files in the following order:

|   | Parameter<br>value  | Result                                                                        |
|---|---------------------|-------------------------------------------------------------------------------|
| 1 | <nothing></nothing> | <pagename>-<mac>.xml</mac></pagename>                                         |
| 2 | cgi                 | <pagename>.cgi?phone_model=kt800ð=<mac></mac></pagename>                      |
| 3 | %"%                 | <pagename>.php?phone_model=kt800ð=<mac></mac></pagename>                      |
| 4 | asp                 | <pagename>.asp?phone_model=kt800ð=<mac></mac></pagename>                      |
| 5 | E                   | <pagename>.js?phone_model=kt800ð=<mac></mac></pagename>                       |
| 6 | E%                  | <pagename>.jsp?phone_model=kt800ð=<mac></mac></pagename>                      |
| : | <any name=""></any> | <pagename>.<any name="">?<br/>phone_model=kt800ð=<mac></mac></any></pagename> |
| = | auto                | The phone searches 1, 2, 3, 4, 5 and 6 in this order.                         |

### Creating the local configuration file

Use this procedure to create the local configuration files. They contain information about the unique settings of each Konftel 800.

Ensure you know the MAC addresses of all your Konftel 800 phones.

- ⇒ On the web interface, click **Provisioning**.
- $\Rightarrow$  In the Configuration subsection, click Export.

The phone creates a configuration file.

 $\Rightarrow$  Edit the .xml file in a suitable editor.

The file must contain only the elements that are unique for a specific phone.

⇒ Save the file as kt800-<MAC>.xml or with your custom name in the dedicated folder located at the address specified in the File server address field.

### **Firmware binary**

This file contains the firmware binary that is downloaded and installed by Konftel 800 if the metadata file shows that it is newer than the currently installed version.

### Firmware metadata file

This is a metadata file in .xml format with information of the firmware version in the binary file. The file is used to check whether the binary file must be downloaded to the phone.

The name of this file is set as KT800\_fw\_version.xml. The file contains the following elements in xml format: firmware version, filename, and checksum of the firmware binary. The following is the example of the firmware binary file:

```
<firmware_version>
<version>2.3.9</version>
<filename>KT800_v2.3.9.kt</filename>
<checksum>XXXX</checksum>
</firmware version>
```

### Creating firmware binary and metadata files

Use this procedure to create the firmware binary and metadata files manually. Apply them to check whether there is a newer firmware version for your Konftel 800.

Collect the information about the version, file name, and checksum of the firmware binary for the phone.

- ⇒ Place the firmware binary file on the Device management server.
- ⇒ Create a firmware metadata file containing the version, file name, and checksum of the firmware binary.
- ⇒ Save the file as <file name>.kt in the dedicated folder located at the address specified in the File server address field.
- ⇒ Optional: Add the file type .kt to the MIME settings on the server after the files creation.

### Upgrade in IP office

Konftel 800 supports the IP Office check-sync message with file ID 4 for firmware upgrades. You can find additional information about it in the IP Office documentation.

### Fall back server support

Konftel 800 registers concurrently with the primary and secondary proxy servers. The phone also supports provisioning of a third-party fall back server when a connection with the primary or secondary server cannot be established. You can configure the third-party server details by using the web interface and the configuration file.

### Factory reset

If for any reason, you must restore the factory settings on your Konftel 800, you can do it by means of the factory reset. In this case the phone removes all user-specific settings and returns to the factory settings. After the procedure is completed, you can repeatedly configure the settings.

#### **Resetting to factory settings**

Use this procedure to reset your Konftel 800 to factory settings. You can do the factory reset only on the phone.

- $\Rightarrow$  Log in to the phone as the administrator.
- $\Rightarrow$  On the phone screen, tap **Settings > Phone**.
- ⇒ Tap Factory reset.

The phone shows the following message: Reset configuration to factory default. Press OK to confirm.

- ⇒ Tap **Ok** to confirm the reset.
- ⇒ Optional: Tap Cancel to return to the Phone settings.

### Web interface settings

The web server in Konftel 800supports secure connections using HTTPS. You can configure this parameter only through the web interface.

() The phone supports connection to the web interface only through https.

The following web interface settings can be configured for Konftel 800 in the **Provisioning** tab:

| Name                        | Description                                                                                                    |
|-----------------------------|----------------------------------------------------------------------------------------------------|
| Secure HTTP                 |                                                                                                    |
| Webapp HTTPs<br>certificate | <ul> <li>To upload a .PEM certificate to Konftel 800 to use HTTPS.</li> <li>(1) Konftel 800 supports certificates in the .PEM format<br/>only. You must convert the certificates and private keys<br/>to .PEM before using in the phone. For more<br/>information, see Converting the certificates to .PEM<br/>format on page 50</li> </ul> |

You can use the following command to generate a HTTPS web interface certificate:

openssl req –new –x509 –keyout https  $\_$  web  $\_$  certificate.pem –out https  $\_$  web  $\_$  certificate.pem –day <number of days>-nodes

## **DEVICE STATUS VIEW**

You can view the configured settings of your Konftel 800 through the web interface and get information about the device, logs, and licenses.

You can use this information for troubleshooting.

### **Device status**

You can find the information about Konftel 800 status, including its current settings, through the web interface. This information can be useful for troubleshooting.

The following table describes the type of the information available in each of the status tab sections.

| Section name | Description                                                                                                    |  |
|--------------|----------------------------------------------------------------------------------------------------|--|
| General      | To show the status information of Konftel 800, including the following:                                                                                                    |  |
|              | <ul> <li>Phone name</li> <li>Product name</li> <li>Build version</li> <li>Hardware (HW) revision</li> <li>Serial number</li> <li>Smart Mic 1 firmware version</li> <li>Smart Mic 2 firmware version</li> </ul> |  |
| Network      | <ul> <li>To show the information about the network settings of the phone. You can see the following information:</li> <li>IP address</li> <li>MAC address</li> <li>Bluetooth MAC address</li> </ul>            |  |

| Section name    | Description                                                                                                    |
|-----------------|----------------------------------------------------------------------------------------------------|
|                 | <ul> <li>Hostname</li> <li>Network mask</li> <li>Domain</li> <li>Gateway</li> <li>Primary DNS</li> <li>Secondary DNS</li> </ul>                                                                                            |
| SIP             | <ul> <li>To show the information about the SIP settings of the phone. You can see the following information:</li> <li>Primary account status</li> <li>Secondary account status</li> <li>Fallback account status</li> </ul> |
| Time and region | To show the information about the time and region<br>settings of the phone. You can see the following<br>information:<br>• Time<br>• Date<br>• Timezone                                                                    |

You can not change settings in the Status tab.

### Viewing the phone status

Use this procedure to view the status and settings of Konftel 800 through the web interface.

- $\Rightarrow$  Log in to the web interface with the administrator's password.
- $\Rightarrow$  Select the **Status** tab.

### System logs

Information about log messages is available through the web interface in the **System logs** tab. These log types can be useful for troubleshooting.

You can select the following log types:

- All logs. This is the default setting.
- System logs

- PhoneApp logs
- Linux kernel logs
- Bluetooth stack logs
- PJSIP logs
- Device management
- SIP traces

You can also specify custom logs type in the Custom logs type field.

① You can not access logs through the phone user interface.

#### Viewing system logs

Use this procedure to choose and form the log messages through the web interface.

- ⇒ On the web interface, click System logs.
- ⇒ Under Select log type, select the log from a drop-down list.
- $\Rightarrow$  Click the **Filter** button.

You can see the logs of the selected type in the field below.

- ⇒ Optional: You can do the following:
  - Click the **Download all logs** button to download all the logs available. In this case the system downloads a .zip archive with the logs available.
  - Click the Download selected logs button to download the logs of a selected type. In this case, the system downloads a .txt file with the logs of the selected type.
  - Click the Clear all logs button to clear the list of available logs.

### **Network logs**

You can get the traces of the phone's network activities through the web interface in the **Network logs** tab. The network logs can be useful for troubleshooting.

① You can get network logs only after the phone reboots into the Network logs mode.

#### Viewing network logs

Use this procedure to choose and form the network log messages through the web interface.

- $\Rightarrow$  On the web interface, click **Network logs**.
- $\Rightarrow$  You can do the following:

- Click the **Reboot into network log mode** button to reboot the phone into the network log mode.
- Click the **Download network logs** button to download the archive with the available network logs.

## LICENSES

Some parts of the phone software are subject to open source license agreements. You can get the information about the use and redistribution conditions for the following:

- **BSD**. This is the Berkeley Software Distribution system for distribution of the source code to the operating system.
- **GPL v2.0**. This is the General Public License, version 2.0, which guarantees the end users the freedom to run, study, share and modify the software.
- LGPL v2.1. This is the Lesser General Public License, version 2.1, which is applicable to specially designated software packages of the Free Software Foundation and some other authors.
- **GFDL v1.2**. This is the GNU Free Documentation License, version 1.2, providing the freedom to copy and redistribute specific documentation.
- GFDL v1.3. This is the GNU Free Documentation License, version 1.3.
- ISC. This is the Internet Systems Consortium permissive free software license.
- **MIT**. This is the Massachusetts Institute of Technology permissive free software license.
- **OpenSSL**. This is the license to use OpenSSL being a software library for applications that secure network communications and help to identify the party at the other end.
- **PHP v3.0**. This is the license under which the PHP scripting language is released.
- **bzip2**. This is the license to a free and open-source file compression software that compresses single files.
- **socat**. This is the license to a relay for bidirectional data transfer between two independent data channels.
- **Libpng**. This is the license which defines the terms under which the libpng software library can be distributed.
- **Qt-Company-Commercial**. This is the license for development of proprietary software when the source code is not to be shared with third parties or there are other inconsistencies with the terms of the LGPL license.
- **TI-TSPA**. This is the Texas Instruments Incorporated license to publicly available technology and software.

- **Zlib**. This is the license which defines the terms under which the zlib software library can be distributed.
- () You can get the license information only through the web interface.

### **Viewing licenses**

Use this procedure to view the status and settings of Konftel 800 through the web interface.

- $\Rightarrow$  Log in to the web interface.
- $\Rightarrow$  Select the Licenses tab.
- ⇒ Select the license that you want to view from the list of licenses available.

# Index

## A

application to manage the phone 51

## В

basic settings changing password 25 daisy chain mode 25 language 25 phone name 25 reboot device 25 ringtone level 25 webapp debug 25 basic settings configuration on the phone 24 buttons 8

## С

certificate application converting the certificates to .PEM format 50 creating the server certificate 48 downloading the root certificate 48 exporting the private key 49 installing the certificate 48 certificates application 47 codecs 39 conference phone 6 configuration advance settings 79 basic settings 24 device management settings on the phone 73 through the web interface 73 media settings on the phone 36 through the web interface 37 network settings on the phone 29

configuration (continued) network settings (continued) through the web interface 29 SIP settings on the phone 39 through the web interface 39 web interface settings 79 configuration checklist 15 configuration file export 71 import 72 configuring the phone 24 connecting to a network with DHCP 20 connection layout 9

## D

daisy chain arranging 56 cascading 55 defining mode 57 disabling mode 57 expansion microphones 55 master phone 55 slave phone 55 device information 80 device management 72 device management server 72 DHCP 29 dimensions 8, 10

## Ε

expansion microphones 55

## F

factory reset 79 fall back server 78 fallback account 39 firmware binary 77 firmware binary, creation 78 firmware metadata file 78

## INDEX

firmware upgrade using the downloaded file 59

## G

global configuration file creation 76

## I

icons 8, 10 intended audience 5

### L

licenses viewing 84 LLDP Data Units 33 local configuration file creation 77 log types 81 logs 80

### Μ

media settings 37 metadata file, creation 78

### Ν

network logs 82 network settings 30 network settings configuration 29

## 0

open source license agreements 83 overview 6

### Ρ

password setting 19 phone management application configuring settings from the mobile device 53 deleting pairing 53 disconnecting devices 52 pairing and connecting devices 51 settings 53 physical layout 8 power supply 16 prerequisites 14 primary account 39 provisioning 59 purpose 5

### R

registering accounts 22, 23 fallback account 22, 23 on the phone 22 primary account 22, 23 secondary account 22, 23 through the web interface 23 registration with the ZTI device management service 73 reset to factory settings 79

## S

safety guidelines 6 safety instructions 6 secondary account 39 setting static IP address from the phone 21 through the web interface 21 setting up, DHCP server 20 settings Device management 74 settings configuration through the web interface 25 SIP settings 40 Smart Mic 55 source port 39 specifications 17 static IP 29 status viewing 81 system logs 81

## Т

time and region settings 25 TLS 39 transport protocol 39

### U

upgrade, IP Office 78

## V

viewing firmware version 20

## INDEX

viewing (continued) IP address 20 MAC address 20 network logs 82 system logs 82

### W

web interface logging out 22 use 19

#### K O N F T E L . C O M

Konftel is a leading company within collaboration endpoint solutions. Since 1988, our mission has been to help people in businesses around the world to have meetings regardless of distance. Based on our success, we know that remote collaboration is a smooth way to save time, money and at the same time contribute to a more sustainable world. Crystal clear audio and a sharp video image are essential for efficient meetings, this is why we only focus on cutting-edge technology in our Collaboration Solutions. Our audio technology OmniSound<sup>®</sup> is built into all Konftel Conference phones and devices. The products are sold globally under the Konftel brand and our headquarter is based in Sweden. Read more about the company and our products at konftel.com.

Konftel AB, Box 268, SE-901 06 Umeå, Sweden Tel: +46 90 70 64 89 E-mail: info@konftel.com

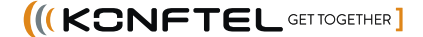